# IBS 網路廣播系統軟體 IP Broadcast system

## 使用手冊

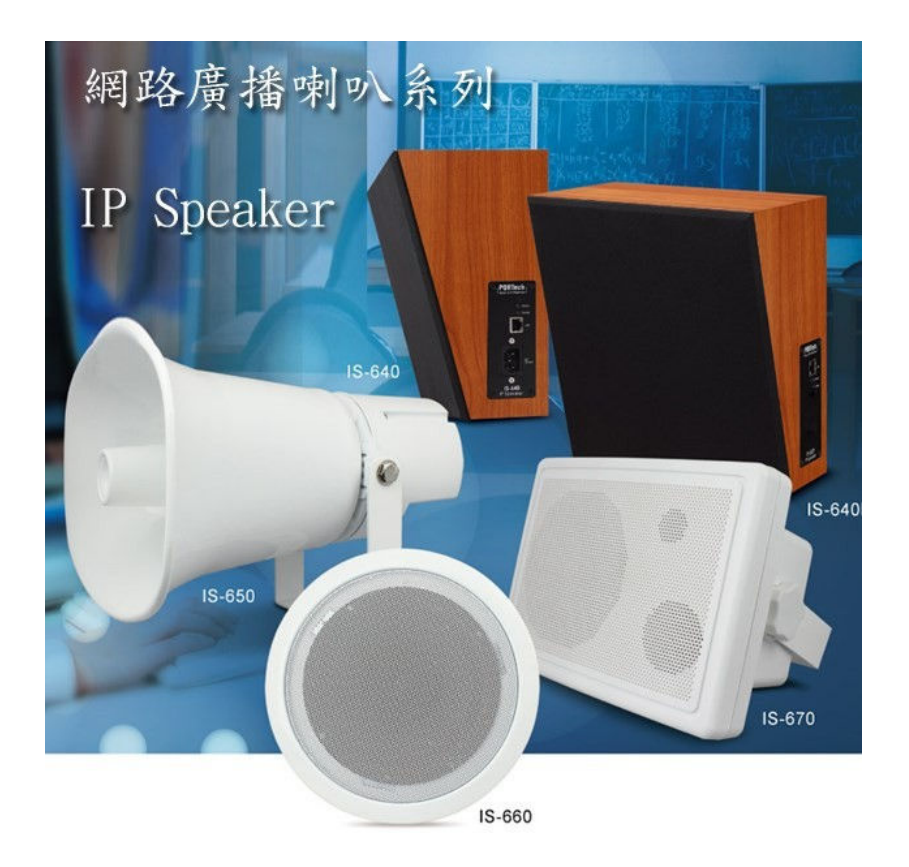

大鼎電腦資訊股份有限公司 PORTech Communications Inc.

| 目 舔 |
|-----|
|-----|

| 1.    | IBS 硬體及作業系統需求 1                                |
|-------|------------------------------------------------|
| 2.    | IBS 安裝流程 1                                     |
| 3.    | 開啟/登入系統介面                                      |
| 4.    | 系統管理5                                          |
|       | (1) 系統設定 5                                     |
|       | (2) 登出系統                                       |
|       | (3) 更換密碼                                       |
|       | (4) 轉檔工具 6                                     |
|       | (5) 變更授權                                       |
|       | (6) 離開系統 8                                     |
| 5.    | 設定管理                                           |
|       | (1) 廣播點設定 8                                    |
|       | a.廣播點建立                                        |
|       | <b>b.</b> 廣播點資訊列表                              |
|       | (2)群組名稱                                        |
|       | (3)群組設定                                        |
|       | (4) 分機廣播設定                                     |
|       | a.註冊狀態顯示欄位                                     |
|       | b.登入 PBX 資料                                    |
|       | c.接入 ⅣR 資料 13                                  |
|       | d.廣播點音量                                        |
|       | e.IVR 語音互動流程圖 14                               |
| 6. 庿  | ·播模式                                           |
| 0.720 | (1)群組廣播                                        |
|       | a. 廣播啟動圖示及音檔設定                                 |
|       | b. 廣播點音量                                       |
|       | c. 廣播群組 18                                     |
|       | d. 群組可用廣播點                                     |
|       | (2) 單點廣播 10                                    |
|       | a. 廣播啟動圖示及音檔設定 20                              |
|       | h                                              |
|       | c. 廣播對象 21                                     |
|       | (3)月排程 22                                      |
|       | a 排程日期及前奏/结束音設定 22                             |
|       | h                                              |
|       | c 播放來頂設定 22                                    |
|       | d 廣播點音量 24                                     |
|       | (4)周排程 26                                      |
|       | a 排程日期及前奏/结束音設定 27                             |
|       | h                                              |
|       | ○ 播放來頂設定 · · · · · · · · · · · · · · · · · · · |
|       | d 唐拯毗辛量 20                                     |
|       | (5)特定日排积<br>30                                 |
|       | a 排程日期及前素/结束音設定 30                             |
|       | h                                              |
|       | ○ 播放來頂設完 2 <sup>°</sup>                        |
|       |                                                |

| d.         | 廣播點音量             | 3 |
|------------|-------------------|---|
| (6)當日      | 日排程               | 4 |
| a.         | 排程日期及前奏/結束音設定 3   | 4 |
| b.         | 廣播對象設定 3          | 5 |
| с.         | 播放來源設定3           | 6 |
| d.         | 廣播點音量             | 7 |
| (7)        | 立即執行排程 3          | 8 |
| a.         | 前奏/結束音設定 3        | 8 |
| b.         | 廣播對象設定 3          | 9 |
| с.         | 播放來源設定 4          | 0 |
| d.         | 廣播點音量4            | 1 |
| 7.監看       | 4                 | 3 |
| 8.Music Se | rver(播放音樂者,可參考) 4 | 6 |

## 簡 介

網路廣播系統組成為麥克風+廣播軟體(Windows 電腦)+網路喇叭(或網路音頻接收器)。透過網際網路連結網路喇叭,廣播可人聲廣播及排程廣播,排程廣播功能是將電腦上的音檔(MP3/WAV)於指定時間播放,也可編輯群組功能進行群組廣播或多點廣播。本系統組成簡單,如已有網路環境不用再佈線,不用購置擴大機、播放器等等,本系統主機與網路喇叭相互設定好即可,而音頻接收器產品可加裝於傳統廣播系統上,就能擁有網路廣播功能。

## 1.IBS 硬體及作業系統需求

- (1). 電腦硬體最低需求
  - 1. CPU: Intel Core2 Duo(雙核心) 2.0GHz
  - 2.RAM : 2GB
  - 3.有麥克風輸入之標準音效卡
  - 4.100M 以上網路卡
- (2). 作業系統需求
  - 1. 支援 Windows XP / Windows 7 / Windows 8 / Windows 10
  - 2.依照作業系統語言,軟體支援中文/英文顯示介面
- (3). 網路頻寬需求

以連結單一個廣播點計算,廣播系統所需頻寬大約為 150k bits, 若以對應 10 個廣播點計算,則大約為 1.5M bits,以此類推...

## 2.IBS 安裝流程

步驟一.

執行 IP Broadcast.exe 安裝檔,等待安裝畫面出現後按下[Next]按鍵繼續安裝流程,如下圖示

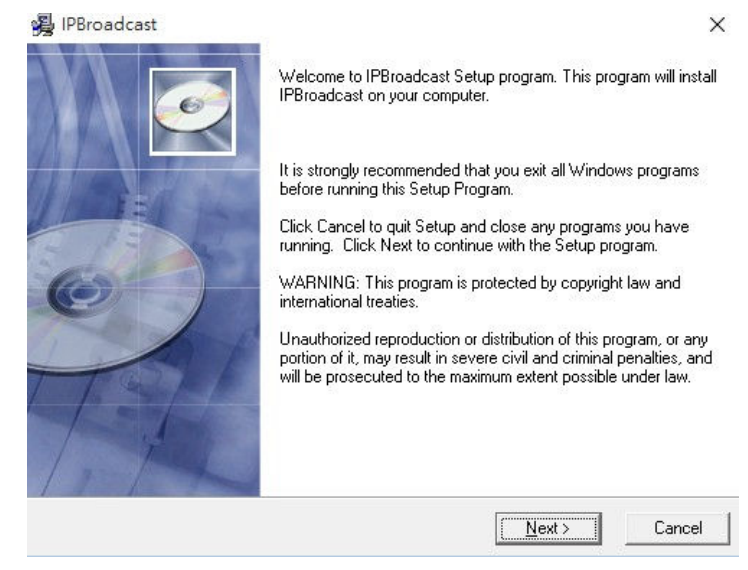

步驟二.

程式預設路徑及資料夾名稱為 C:\IPBroadcast,如不改變設定請按下[Next]按鍵繼續 安裝流程,如下圖示(注意:因系統資料夾權限存取問題,請將程式安裝路徑選擇於磁碟 根目錄底下,避免程式執行時發生問題)

| PBroadcast                                                                   | ×      |
|------------------------------------------------------------------------------|--------|
| Destination Location                                                         | Ø      |
| Setup will install IPBroadcast in the following folder.                      |        |
| To install into a different folder, click Browse, and select another folder. |        |
| You can choose not to install IPBroadcast by clicking Cancel to exit Setup.  |        |
|                                                                              |        |
| Destination Folder                                                           |        |
| C:\IPBroadcast                                                               | vse    |
| Wise Installation Wizard?                                                    | 1      |
| < <u>B</u> ack <u>Next&gt;</u>                                               | Cancel |

#### 步驟三.

確認是否開始進行程式安裝,如果沒問題請按下[Next]繼續安裝流程,如下圖示

| 😼 IPBroadcast                                                | ×                                              |
|--------------------------------------------------------------|------------------------------------------------|
| Start Installation                                           |                                                |
| You are now ready to install IPBroadcast.                    |                                                |
| Click the Next button to begin the installation information. | or the Back button to reenter the installation |
| Wise Installation Wizard?                                    | < <u>B</u> ack <u>Next</u> > Cancel            |

### 步驟四. 安裝進行中,請耐心等候....如下圖示

| IPBroadcast                                     |   |      |        | _ |     | ×        |
|-------------------------------------------------|---|------|--------|---|-----|----------|
| Installing                                      |   |      |        |   |     | <u>o</u> |
|                                                 | 7 | (    |        |   |     |          |
| Copying file:<br>C:\IPBroadcast\IPBroadcast.exe |   |      |        |   |     | _        |
| All Files                                       |   |      |        |   |     |          |
| Time Remaining 6 minutes 30 seconds             |   |      |        |   |     |          |
| Wise Installation WizardR                       | < | Back | Next > |   | Car | ncel     |

## 步驟五.

程式安裝完成,請按下[Finish]按鍵完成安裝流程,如下圖示

🛃 IPBroadcast

| ×     |
|-------|
| X     |
| ×     |
| ×     |
| -     |
|       |
| / ~ · |
|       |
|       |

| IPBroadcast has be | en successfully installed. |
|--------------------|----------------------------|
|                    |                            |

Click the Finish button to exit this installation.

| 1 million |                |          |        |
|-----------|----------------|----------|--------|
|           | < <u>B</u> ack | <u> </u> | Cancel |

## 3.開啟/登入系統介面

- 1.程式啟動前請確認主機音效卡有接上麥克風裝置,網路是否有正確連結,並於作業系統中將主音效卡設定為預設裝置(注意:由於系統架構為 Server 端,主機的 IP 請設定為固定的虛擬 IP 或實體 IP,使得喇叭能連結到系統)
- 2. 執行桌面 IPBroadcast .exe 圖示
- 3.在以下登入頁面中,輸入預設的使用者名稱與密碼:admin/123456 其中使用者名稱 為系統預設 admin,無法讓使用者作修改 IPBroadcast 1.0.5.7 授權數: 20 剩餘數: 16

| 系統管理 設定管理 廣播模式 監看 |
|-------------------|
| 🏟 🖪 🖪 🖪 🗶 🔺 🚳 🕒   |
| 帳號: admin         |
| 密碼:               |
| 登入                |
|                   |
| 必据拍影 193/166      |
| 山心则只以140400       |
|                   |
|                   |
|                   |
|                   |
|                   |
|                   |
|                   |
|                   |
|                   |
|                   |
|                   |
|                   |

## 程式介面說明

| IPBroadcast 1. | / J<br>0.5.7 授林 | <b>雚數: 20 剩餘數:</b> | 16     |                   |     |    |            |    |     | ▶ 系統資訊 |
|----------------|-----------------|--------------------|--------|-------------------|-----|----|------------|----|-----|--------|
| 糸統管理 設定        | 管理 廣邦           | 番模式 監看             |        |                   |     |    |            |    |     | ▶ 功能選項 |
| ۵ 🖪            | Today           | Day Week           |        | 2                 |     | 8  | <b>B</b> – |    |     | → 快速圖示 |
| <b>上</b> 請按    | 下麥克風            | 圖示進行廣播             | 月<br>月 | 審播前奏音:□<br>審播結束音: |     |    |            |    |     |        |
|                |                 |                    |        | 廣播點               | 音量  |    |            |    |     | → 主畫面  |
| ◎ 預設音量         |                 | ○指定音量(35):         | -      |                   | ⊃   | 単選 | 多選         | 全選 | 全不選 |        |
|                |                 |                    |        | 廣播郡               | 詳細: |    |            |    |     |        |
|                | -               |                    | -      | **                | 280 |    |            |    |     |        |
| 測試群組           | 02              | 03                 | 04     | 05                | 06  | 07 | 08         | 09 |     |        |
|                | *               |                    | *      | *                 |     | *  |            |    |     |        |
| 10             | 11              | 12                 | 13     | 14                | 15  | 16 |            |    |     |        |
|                |                 |                    |        | 群組可用              | 廣播點 |    |            |    |     |        |
|                |                 |                    |        |                   |     |    |            |    |     |        |
|                |                 |                    |        |                   |     |    |            |    |     |        |
|                |                 |                    |        |                   |     |    |            |    |     |        |
|                |                 |                    |        |                   |     |    |            |    |     |        |

## 4.系統管理

#### (1) 系統設定

點選[系統管理]-->[系統設定]選項後可顯示/修改系統的IP Address,通訊埠以及麥克 風音量調整

| 欄位      | 說                    | 明         |
|---------|----------------------|-----------|
| 本機 IP   | 顯示目前系統使用的 IP Address |           |
| 本機 Port | 顯示目前系統預設的通訊埠         |           |
| 麥克風音源   | 顯示目前系統使用的音效卡裝置名稱     |           |
| 音量      | 可調整麥克風音量大小;預設為 10,   | 調整範圍 0~20 |

### \*\*\* 欲變更欄位的資料,請在以下頁面先按[修改]按鍵進行資料修改後,再按下 [確定]按鍵,執行儲存變更設定 \*\*\*

#### (2) 登出系統

點選[系統管理]-->[登出]選項後可登出系統,登出後除了分機廣播及排程廣播功能於 背景執行外,其餘功能設定皆無法操作

| IPBroadcast 1.0.5.7 授權數: 20 剩餘數: 16 |   |
|-------------------------------------|---|
| 糸統管理 設定管理 廣播模式 監看                   |   |
| 条統設定 武 國 國 名 坐                      | 8 |
| ▲ <u>登出</u><br>● 更換密碼               |   |
|                                     |   |
| 離開系統                                |   |
|                                     |   |
|                                     |   |
|                                     |   |
|                                     |   |
|                                     |   |
|                                     |   |

#### (3) 更換密碼

點選[系統管理]-->[更換密碼]選項後會彈出密碼更改視窗,可更改系統登入密碼

| IPBroadcast 1.0.5.7 授權數: 20 剩餘數: 16     |  |
|-----------------------------------------|--|
| 系統管理 設定管理 廣播模式 監看                       |  |
| 系統設定<br>登入<br>茶中                        |  |
| ■ ● ● ● ● ● ● ● ● ● ● ● ● ● ● ● ● ● ● ● |  |
| 一一一一一一一一一一一一一一一一一一一一一一一一一一一一一一一一一一一一一   |  |
|                                         |  |
|                                         |  |
|                                         |  |
|                                         |  |
|                                         |  |

\*\*\* 在以下密碼修改頁面中分別於兩個欄位中直接輸入新的系統密碼,按下[確定]按 鍵,執行儲存變更設定 \*\*\*

| 變更密碼     | X  |  |  |  |  |
|----------|----|--|--|--|--|
| 請輸入密碼:   |    |  |  |  |  |
| 請再次輸入密碼: |    |  |  |  |  |
| 確定       | 取消 |  |  |  |  |
|          |    |  |  |  |  |

#### (4) 轉檔工具

點選[系統管理]-->[轉檔工具]選項後可將欲轉換的 WAVE 或 MP3 音檔轉成系統可播放的 WAVE 檔格式,並可調整音檔的 DB 值

| IPBroadcast 1.0.5.7 授林<br>糸統管理 設定管理 庸相 | <b>主數: 20 剩餘數: 16</b><br>3模式, 監看 |                   |
|----------------------------------------|----------------------------------|-------------------|
|                                        |                                  | E                 |
| 來源音檔:<br>目的檔:<br>增減DB值:                | 0 DB                             |                   |
| 摺一位                                    | <u>+</u> ++                      | HH                |
| 一個 一里                                  |                                  | 5楼左边吻勿            |
| <i>米</i> 你 百 愠                         | 送掉的TF鸭换时 WAVE 实 MP3 格式音          | <b>訂</b> 備什成的徑    |
| 目的檔                                    | 選擇轉換後的 WAVE 音檔存放路徑               |                   |
| 增減 DB 值                                | 調整欲轉換音檔的DB值;調整DB值                | [的範圍為-60DB~60DB之間 |

\*\*\* 來源及目的音檔路徑選擇後按下 🐖 轉檔圖示後,即可進行音檔格式轉換

\*\*\*

#### (5) 變更授權

點選[系統管理]-->[變更授權]選項後可升級廣播點的授權數,詳細升級辦法請聯絡本 公司業務單位

| IPBroadcast 1.0.5.7 授權數: 20 剩餘數: 1                      |                                       |
|---------------------------------------------------------|---------------------------------------|
| 系統管理 設定管理 廣播模式 監看                                       |                                       |
| 系統設定 🛃 🔜 🔜 🖳 🚨 坐 🚫 🕒                                    |                                       |
| 金出<br>軍扱変碼 變更授權                                         | i i i i i i i i i i i i i i i i i i i |
| 支決 田本時   轉檔工具   密碼鎖序號: ce63a290495d4edaa5b3149c7d1b502c |                                       |
| 變更授權 授權主機IP: 59.125.1.190:1895                          |                                       |
| 離開系統                                                    |                                       |
| / 1 074                                                 |                                       |
|                                                         |                                       |
|                                                         |                                       |
|                                                         |                                       |
|                                                         |                                       |
|                                                         |                                       |
|                                                         |                                       |
|                                                         |                                       |
|                                                         |                                       |
|                                                         |                                       |
|                                                         |                                       |
|                                                         |                                       |
|                                                         |                                       |
|                                                         |                                       |

## (6) 離開系統

點選[系統管理]--> [離開系統]選項會彈出程式關閉的確認視窗,按下[確定]按鈕後即 可關閉程式

| IPBroadcast 1.0.5.7 授權數: 20 剩餘數: 16 |   |
|-------------------------------------|---|
| 系統管理 設定管理 廣播模式 監看                   |   |
| 系統設定<br>登入<br>登出                    | 3 |
| 黄海密碼                                |   |
|                                     |   |
| 離開系統<br>增減DB值: 0 DB                 |   |
| IPBroadcast X                       |   |
|                                     |   |
| 較體即將觸閱,您確定嗎?                        |   |
| 確定 取消                               |   |
|                                     |   |
|                                     |   |
|                                     |   |
|                                     |   |
|                                     |   |

## 5.設定管理

#### (1) 廣播點設定

#### a.廣播點建立

點選[設定管理]-->[廣播點建立]建立各廣播點於系統中的驗證帳號/密碼及名稱.... 等設定

| IPBroadc | PBroadcast 1.0.5.7 授權數: 20 剩餘數: 16 |           |       |             |               |      |                     |              |   |
|----------|------------------------------------|-----------|-------|-------------|---------------|------|---------------------|--------------|---|
| 系統管理     | 系統管理 設定管理 廣播模式 監看                  |           |       |             |               |      |                     |              |   |
| •        | 🏟 🖪 🖪 🖪 🔳 🔺 🔕 🖪                    |           |       |             |               |      |                     |              |   |
|          | 廣播點建立                              |           |       |             |               |      |                     |              |   |
| 登入帳號     | 登入帳號: 1001 預設音量(40):               |           |       |             |               |      |                     |              |   |
| 登入密碼     | §: 1001                            | 1001      |       |             |               |      |                     |              |   |
| 廣播點名     | 稱: 測試點                             | ξA        |       |             |               |      |                     |              |   |
| 啟用:      |                                    |           |       |             |               |      |                     |              |   |
| 備註:      |                                    |           |       |             |               |      |                     |              |   |
| 新        | f增 f                               | <b>修改</b> | 諸存 📄  | に 消 一 制 除 : | 資料更新資         | 料    |                     |              |   |
| 1.       |                                    |           |       | 廣播點資語       | N列表           |      |                     |              |   |
| 登入帳號     | 登入密碼                               | 啟用狀態      | 廣播點名稱 | 備註          | IP            | Port | 登入到期時間              | 本機IP         | 4 |
| 1001     | 1001                               | 歇用        | 測試點A  |             | 192.168.0.111 | 5060 | 2015/12/16 17:12:04 | 192.168.0.77 | 3 |
| 1002     | 1002                               | 啟用        | 測試點B  |             | 192.168.0.125 | 5060 | 2015/12/16 15:51:45 | 192.168.0.77 | 3 |
| 1003     | 1003                               | 啟用        | 測試點C  |             | 192.168.0.166 | 5060 | 2015/12/16 17:12:10 | 192.168.0.77 | 3 |
| 1004     | 1004                               | 取用        | 測試點D  |             | 192.168.0.150 | 5060 | 2015/12/16 17:11:57 | 192.168.0.77 | 3 |
|          |                                    |           |       |             |               |      |                     |              |   |
|          |                                    |           |       |             |               |      |                     |              |   |
|          |                                    |           |       |             |               |      |                     |              |   |
|          |                                    |           |       |             |               |      |                     |              |   |
|          |                                    |           |       |             |               |      |                     |              |   |
|          |                                    |           |       |             |               |      |                     |              |   |

| 欄    | 位  | 說                  | 明       |
|------|----|--------------------|---------|
| 登入帳  | 號  | 建立廣播點註冊名稱;輸入的資料僅能為 | 3碼以上的數字 |
| 登入密  | 碼  | 建立廣播點註冊密碼;可輸入數字或字串 |         |
| 廣播點名 | ゴ稱 | 輸入自訂的廣播點名稱         |         |
| 啟    | 用  | 勾選是否啟用該廣播點         |         |
| 備    | 註  | 輸入備註資料             |         |
| 預設音  | 量  | 可定義該廣播點的預設音量;設定範圍為 | 64~0    |

## b.廣播點資訊列表

#### 列表顯示所建立的廣播點註冊資訊

| 欄 位     | 說                 | 明 |
|---------|-------------------|---|
| 登入帳號    | 顯示所建立的廣播點註冊帳號     |   |
| 登入密碼    | 顯示所建立的廣播點註冊密碼     |   |
| 啟 用     | 顯示是否啟用該廣播點        |   |
| 廣播點名稱   | 顯示輸入的廣播點名稱        |   |
| 備 註     | 顯示輸入的備註資料         |   |
| IP      | 顯示廣播點的 IP Address |   |
| Port    | 顯示廣播點的通訊埠         |   |
| 登入到期時間  | 顯示廣播點登入到期時間       |   |
| 本機 IP   | 顯示系統的 IP Address  |   |
| 本機 Port | 顯示系統的通訊埠          |   |
| 預設音量    | 顯示該廣播點預設的音量       |   |

#### [設定範例]

步驟一.

於廣播系統程式中建立一組廣播點註冊的帳號,密碼並設定好廣播點名稱及音量 IPBroadcast 1.0.5.7 授權數: 20 剩餘數: 16

| 登入帳號              | 훈: 1001              |            |              | 預設音量(40) | :                              | -0-          |                                            |                              |
|-------------------|----------------------|------------|--------------|----------|--------------------------------|--------------|--------------------------------------------|------------------------------|
| 登入密碼: 1001        |                      |            |              |          |                                |              |                                            |                              |
| 廣播點名<br>60日。      | 5.件: 別 副点            | 14         |              |          |                                |              |                                            |                              |
| 成用:<br>借註:        |                      |            |              |          |                                |              |                                            |                              |
| 1/2117.           |                      |            |              |          |                                |              |                                            |                              |
| 亲                 | 府增 1                 | <b>冬</b> 改 |              | 反消       | 除資料 更新資                        | 科            |                                            |                              |
|                   |                      |            |              | 廣播點資     | 資訊列表                           |              |                                            |                              |
| 赵入帳號              | 登入密碼                 | 啟用狀態       | 廣播點名稱        | 備註       | IP                             | Port         | 登入到期時間                                     | 本機IP                         |
|                   | 1001                 | 殿田         | 測試點A         |          | 192.168.0.111                  | 5060         | 2015/12/16 17:12:04                        | 192.168.0.77                 |
| 001               | 1001                 | HAVE 11    |              |          |                                |              | And an an an an an an an an an an an an an |                              |
| 001<br>002        | 1001                 | 取用         | 測試點B         |          | 192.168.0.125                  | 5060         | 2015/12/16 15:51:45                        | 192.168.0.77                 |
| 001<br>002<br>003 | 1001<br>1002<br>1003 | 取用<br>取用   | 測試點B<br>測試點C |          | 192.168.0.125<br>192.168.0.166 | 5060<br>5060 | 2015/12/16 15:51:45<br>2015/12/16 17:12:10 | 192.168.0.77<br>192.168.0.77 |

步驟二.

登入 IP Speaker WEB 介面,點選[SIP Settings]-->[Service Domain]將於廣播系統程式中所建立的廣播點帳號,密碼及廣播系統主機 IP,埠號填入對應欄位中

| $\leftarrow \rightarrow \circ \circ \rightarrow \circ$ | http://192.168.0.100/ |                   |
|--------------------------------------------------------|-----------------------|-------------------|
| Your CTI Partner                                       | Service Dor           | nain Settings     |
|                                                        | Active:               | ON OFF            |
| Network                                                | Register Name:        | 1001              |
| SIP Settings                                           | Register Password:    | 1001              |
| Service Domain                                         | IPB Server:           | 192.168.0.77:3092 |
| Port Setting                                           | Status:               | Registered        |
| Codec Setting                                          |                       |                   |
| Audio Setting                                          |                       | Submit Posot      |
| Other Settings                                         |                       | Subline           |
| Update                                                 |                       |                   |
| System Authority                                       |                       |                   |
| Save Change                                            |                       |                   |
| Reboot                                                 |                       |                   |

步驟三.

按下[Submit]-->[Save Change]待 IP Speaker 重啟後,即會註冊廣播系統程式,使用者也可從廣播系統程式中檢視廣播點的上線狀況

| $\leftarrow \rightarrow$ O $\bigcirc$   ht                                                              | tp://192.168.0.100/           |              |  |  |  |  |  |  |  |
|----------------------------------------------------------------------------------------------------|-------------------------------|--------------|--|--|--|--|--|--|--|
| FORTech<br>Your CTI Partner                                                                             | Service Domain Settings       |              |  |  |  |  |  |  |  |
|                                                                                                    | Active: ON OFF                |              |  |  |  |  |  |  |  |
| Network                                                                                                 | Register Name:                | 1001         |  |  |  |  |  |  |  |
| SIP Settings                                                                                            | Register Password:            | 1001         |  |  |  |  |  |  |  |
| Service Domain                                                                                          | IPB Server: 192.168.0.77:3092 |              |  |  |  |  |  |  |  |
| Port Setting                                                                                            | Status:                       | Registered   |  |  |  |  |  |  |  |
| Codec Setting<br>Audio Setting<br>Other Settings<br>Update<br>System Authority<br>Save Change<br>Reboot |                               | Submit Reset |  |  |  |  |  |  |  |

#### (2)群組名稱

點選[設定管理]-->[群組名稱] 系統已預先規劃出 16 個廣播群組,使用者可自行定義每個廣播群組的名稱

## \*\*\* 在以下群組名稱頁面中,可依照群組代碼各別於欄位中輸入群組名稱,輸入完請按下 enter 鍵 \*\*\*

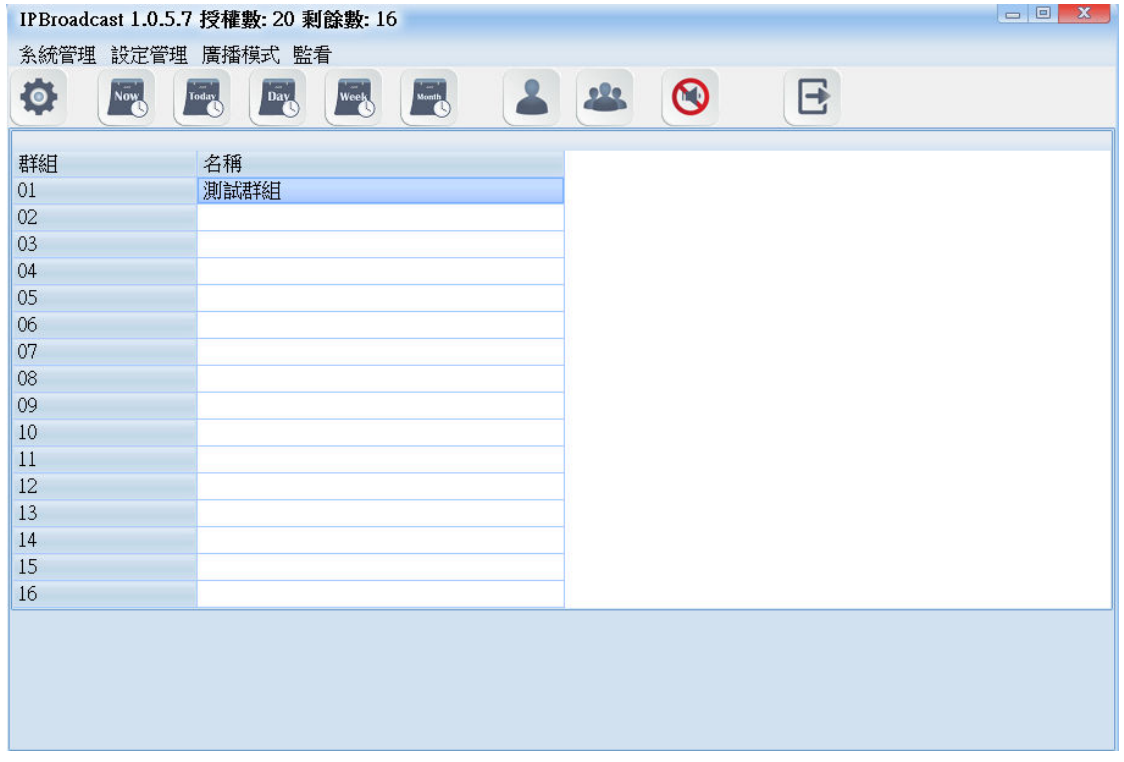

#### (3)群組設定

點選[設定管理]-->[群組設定] 編輯群組步驟:

步驟一.選擇要設定的廣播群組名稱

步驟二.於可選廣播點欄位中點選欲加入群組的廣播點名稱

步驟三.點選單一或按住鍵盤 shift 鍵點選多個廣播點名稱後按住滑鼠左鍵,將其拖曳 至群組廣播點欄位裡即可完成群組加入廣播點的設定,反之,若要從群組裡刪除既有的 廣播點,則從群組廣播點欄位中點選後按住滑鼠左鍵,將其拖曳至群組廣播點欄位裡即 可完成群組刪除廣播點的設定

| IPBroadcast 1.0.5.7 授權數: 20 剩餘數: 16 |  |
|-------------------------------------|--|
| 系統管理 設定管理 廣播模式 監看                   |  |
|                                     |  |
| 廣播群組: 測試群組 ▼ 步骤一                    |  |
| 群組廣播點 可選廣播點                         |  |
| 步驟三<br>測試點D<br>測試點D<br>測試點A         |  |
|                                     |  |
|                                     |  |
|                                     |  |
|                                     |  |
|                                     |  |
|                                     |  |
|                                     |  |
|                                     |  |
|                                     |  |

| IPBroadcast 1  | .0.5.7 授權數: 20 剩餘 | 數: 16       |   |       |  |
|----------------|-------------------|-------------|---|-------|--|
| 条統管理 設定        | E管理 廣播模式 監看       |             |   |       |  |
|                | Today Day         | Veel, Month |   | E     |  |
|                | 廣播群組:             | 測試群組        | • |       |  |
|                | 群組廣播點             |             |   | 可選廣播點 |  |
| 測試點B<br>測論#解LC |                   |             |   |       |  |
| 測試點D           |                   |             |   |       |  |
| 測試點A           |                   |             |   |       |  |
|                |                   |             |   |       |  |
|                |                   |             |   |       |  |
|                |                   |             |   |       |  |
|                |                   |             |   |       |  |
|                |                   |             |   |       |  |
|                |                   |             |   |       |  |

#### (4) 分機廣播設定

點選[設定管理]-->[分機廣播設定]系統可透過註冊 IP PBX 方式,成為 IP PBX 一分機 號碼,透過其他分機播入該分機號碼,經由 IVR 語音互動,可執行單點或群組廣播功能

## a.註冊狀態顯示欄位

|            |      | 未註          | ₩<br>I |    |
|------------|------|-------------|--------|----|
|            |      | 登入PBX       | 資料     |    |
| 登入PBX:     |      | 登入週期時間:     | 300    | \$ |
| PBX主機IP:   |      | 分機帳號:       |        |    |
| PBX主機Port: | 5060 | \$<br>分機密碼: |        |    |
|            |      |             |        |    |

## b.登入 PBX 資料

| 登入PBX資料    |      |  |         |     |  |  |  |  |
|------------|------|--|---------|-----|--|--|--|--|
| 登入PBX:     |      |  | 登入週期時間: | 300 |  |  |  |  |
| PBX主機IP:   |      |  | 分機帳號:   |     |  |  |  |  |
| PBX主機Port: | 5060 |  | 分機密碼:   |     |  |  |  |  |
|            |      |  |         |     |  |  |  |  |

| 欄位          | 說                | 明            |
|-------------|------------------|--------------|
| 登入 PBX      | 勾選是否要註冊 IP PBX   |              |
| PBX 主機 IP   | 設定所要登入 IP PBX 之  | IP address   |
| PBX 主機 Port | 設定所要登入 IP PBX 之  | 通訊埠;預設為 5060 |
| 登入週期時間      | 系統註冊 IP PBX 的週期時 | 間;預設為 300 秒  |
| 分機帳號        | 設定所要登入 IP PBX 之久 | <b> ∂機號碼</b> |
| 分機密碼        | 設定所要登入 IP PBX 之外 | <b>分機密碼</b>  |

## c.接入 IVR 資料

|        | 接入IVR資料 |  |
|--------|---------|--|
| 是否驗證密碼 |         |  |
| 密碼:    |         |  |
| 廣播前奏音: |         |  |
| 廣播結束音: |         |  |

| 欄位     | 說                                | 明                                   |
|--------|----------------------------------|-------------------------------------|
| 是否驗證密碼 | 勾選分機廣播功能是否要密碼驗                   | <b>檢證流程</b>                         |
| 密碼     | 輸入驗證流程所需要的密碼;密碼                  | 碼僅能為數字                              |
| 廣播前奏音  | 選擇前奏音檔存放的路徑及檔案<br>中的資料夾名稱字元間不得有空 | 系名稱;音檔檔名及存放路徑<br>至白,音檔格式為 MP3 或 WAV |
| 廣播結束音  | 選擇結束音檔存放的路徑及檔案中的資料夾名稱字元間不得有空     | 系名稱;音檔檔名及存放路徑<br>至白,音檔格式為 MP3 或 WAV |

#### d.廣播點音量

|                           |       |         | 廣播點音量         | 3. |   |
|---------------------------|-------|---------|---------------|----|---|
| ◎ 預設音量                    | ○ 指定音 | 音量(35): | O             |    |   |
|                           |       |         |               |    |   |
| 欄                         | 位     |         | 說             |    | 明 |
| 預設音量 選擇                   |       | 選擇使     | 吏用廣播點建立時的預設音量 |    |   |
| 指定音量 選擇使用指定的音量:設定範圍為 64~0 |       |         |               |    |   |

\*\*\* 欲變更欄位的資料,請在頁面下方先按[修改]按鍵進行資料修改後, 再按下[儲存]按鍵,執行儲存變更設定 \*\*\*

| IPBroadcast 1.0 | .5.7 授權數: 20 剩餘數: | 16      |      |           |  |
|-----------------|-------------------|---------|------|-----------|--|
| 糸統管理 設定管        | 管理 廣播模式 監看        |         |      |           |  |
|                 | Today Day Week    |         | 🛎 🔞  | E         |  |
|                 |                   | 未       | 注册   |           |  |
|                 |                   | 登入PI    | BX資料 |           |  |
| 登入PBX:          |                   | 登入週期時間: | 300  | <b>\$</b> |  |
| PBX主機IP:        |                   | 分機帳號:   |      |           |  |
| PBX主機Port:      | 5060              | 分機密碼    |      |           |  |
|                 |                   | 接入IV    | VR資料 |           |  |
| 且不驗證家雜          |                   |         |      |           |  |
| 走口 网络拉西马马       |                   |         |      |           |  |
| 密碼:             |                   |         |      |           |  |
| 廣播前奏音:          |                   |         |      |           |  |
| 廣播結束音:          |                   |         |      |           |  |
|                 |                   | 廣播      | 貼音量  |           |  |
| ◎ 預設音量          | ○指定音量(35):        | ·       |      |           |  |
|                 | 修改                | 皮 儲存 1  |      |           |  |

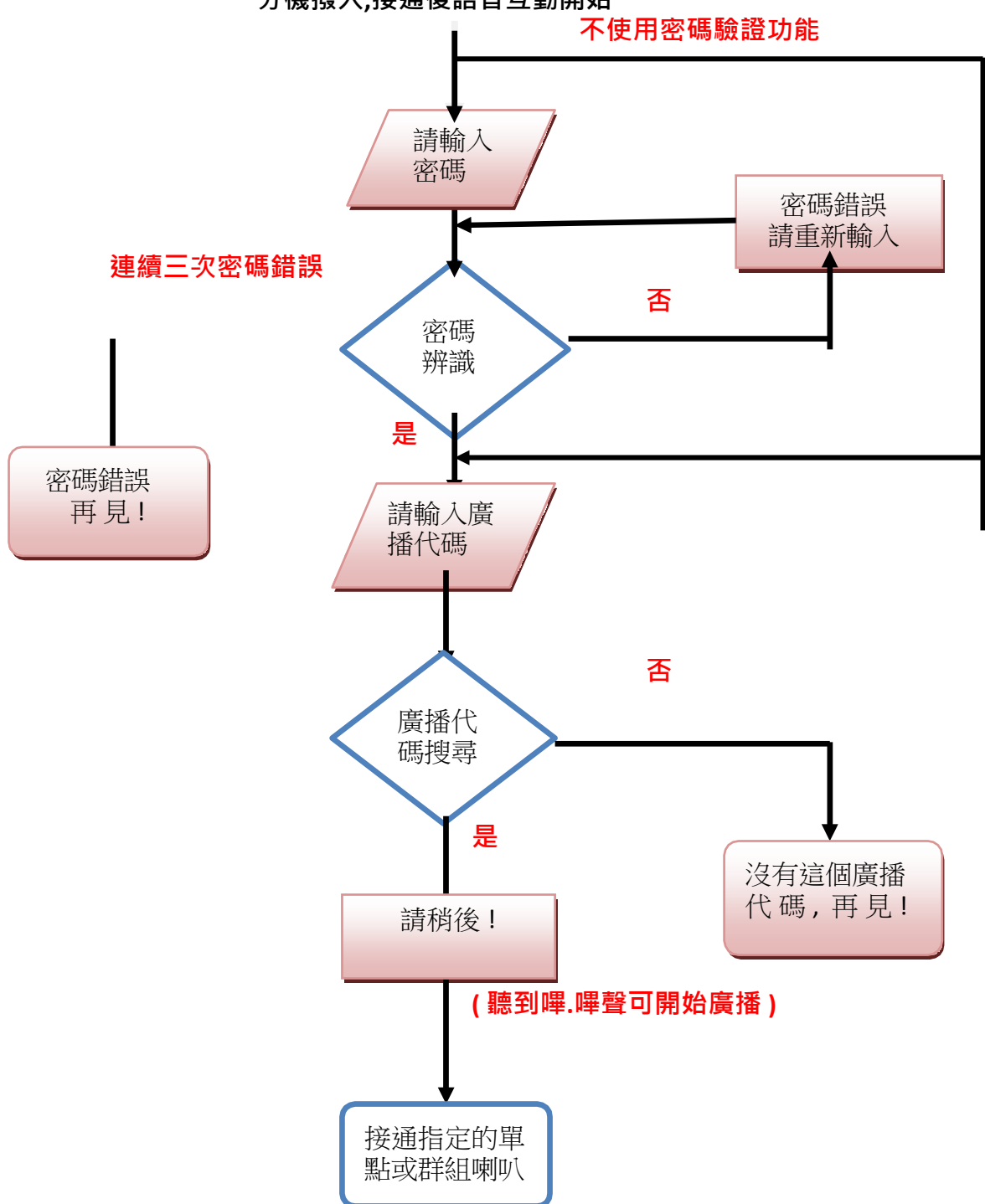

分機撥入,接通後語音互動開始

## 6.廣播模式

## (1)群組廣播

點選[廣播模式]-->[群組廣播]使用者可針對單個或多個群組來進行廣播

| IPBroadcast 1. | 0.5.7 授權 | 數: 20 剩餘數  | : 16    |        |     |    |    | _  |     |
|----------------|----------|------------|---------|--------|-----|----|----|----|-----|
| 系統管理 設定        | 管理 廣播    | 讃式 監看      |         |        |     |    |    |    |     |
| ۵              | Today    | Day Wee    | S Munth |        | *   |    | E  |    |     |
| 請按             | 下麥克風區    | 圖示進行廣播     | 质       | 實播前奏音: |     |    |    |    |     |
|                |          |            | 腈       | 青播結束音: |     |    |    |    |     |
|                |          |            |         | 廣播點    | 音量  |    |    |    |     |
| ● 預設音量         | C        | )指定音量(35): | -       | G      |     | 軍選 |    |    | 全不選 |
|                |          |            |         | 廣播群    | 組:  |    |    |    |     |
| **             | -        | **         |         |        |     |    |    |    |     |
| 測試群組           | 02       | 03         | 04      | 05     | 06  | 07 | 08 | 09 |     |
|                |          |            |         |        |     |    |    |    |     |
| 10             | 11       | 12         | 13      | 14     | 15  | 16 |    |    |     |
|                |          |            |         | 群組可用   | 廣播點 |    |    |    |     |
|                |          |            |         |        |     |    |    |    |     |
|                |          |            |         |        |     |    |    |    |     |
|                |          |            |         |        |     |    |    |    |     |
|                |          |            |         |        |     |    |    |    |     |
| L              |          |            |         |        |     |    |    |    |     |

## a.廣播啟動圖示及音檔設定

| IPBroadcast 1 | .0.5.7 授權        | 數:20 剩餘數  | <b>y:</b> 16 |                |      |    |    | -  |     |
|---------------|------------------|-----------|--------------|----------------|------|----|----|----|-----|
| 系統管理 設定       | 它管理 廣播           | 模式 監看     |              |                |      |    |    |    |     |
|               | B Friday         | Day We    |              |                | *    |    | E  |    |     |
| <b>上</b> 請打   | 安下麥克風區           | 田示進行廣播    | 廣            | 播前奏音:<br>播結束音: |      |    |    |    |     |
|               |                  |           |              | 廣播點            | 音量   |    |    |    |     |
| ◎ 預設音量        | C                | )指定音量(35  | ): 🔚         |                |      | 單選 | 多選 | 全選 | 全不選 |
|               |                  |           | 1            | 廣播群組:          | 測試群糾 | 1  |    |    |     |
| 222           | ***              |           |              |                | *    |    |    |    |     |
| 測試群組          | 02               | 03        | 04           | 05             | 06   | 07 | 08 | 09 | 10  |
| 15            | 16               |           |              |                |      |    |    |    |     |
|               |                  |           |              | 群組可用           | 廣播點  |    |    |    |     |
| <b>測試點A</b>   | <b>P</b><br>測試點B | 』<br>測試點C | 』<br>測試點D    |                |      |    |    |    |     |

| <b>.</b> | 群組廣播啟動鍵圖示                                                 |
|----------|-----------------------------------------------------------|
| <b>!</b> | 廣播點接通中圖示                                                  |
| <b>.</b> | 可開始廣播圖示                                                   |
| 廣播前奏音    | 選擇前奏音檔存放的路徑及檔案名稱;音檔檔名及存放路徑中的資料夾名稱字元間不得有空白,音檔格式為 MP3 或 WAV |
| 廣播結束音    | 選擇結束音檔存放的路徑及檔案名稱;音檔檔名及存放路徑中的資料夾名稱字元間不得有空白,音檔格式為 MP3 或 WAV |

#### b.廣播點音量

設定群組廣播的廣播點音量為預設音量或者使用者指定音量(設定範圍 64~0)

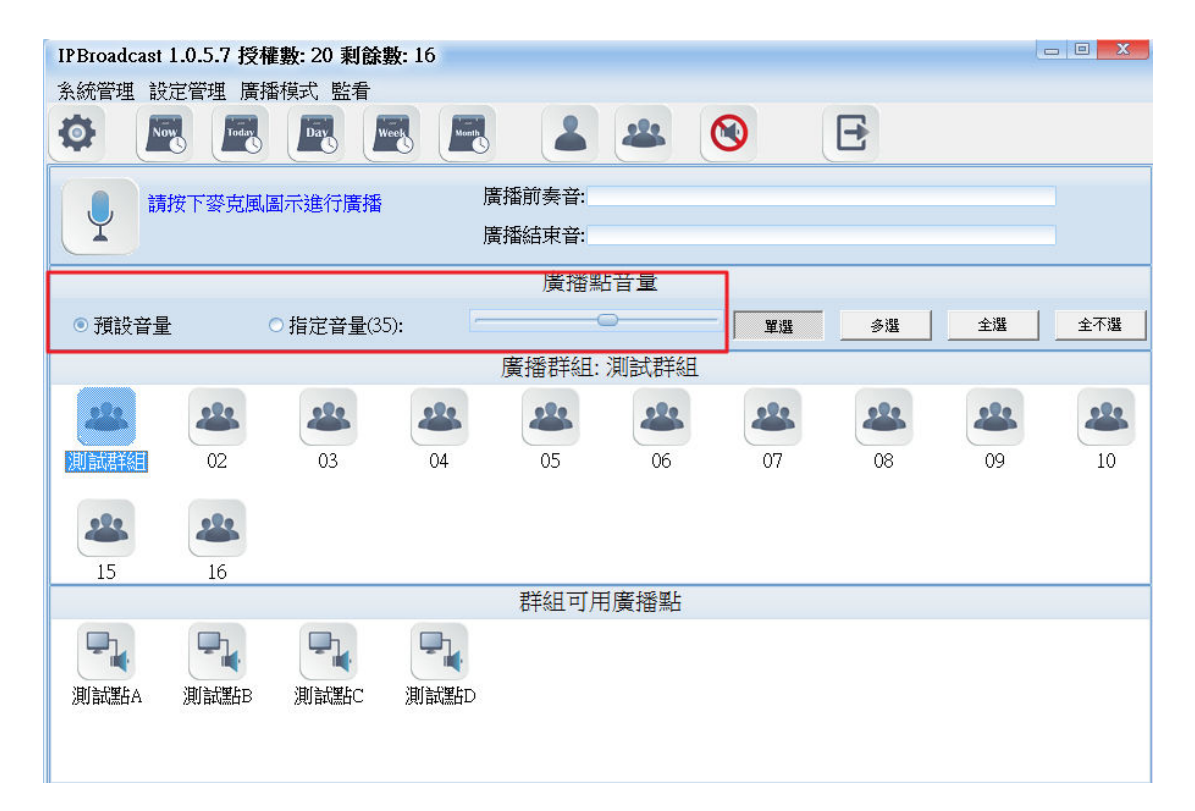

| 欄位   | 說                  | 明   |
|------|--------------------|-----|
| 預設音量 | 選擇使用廣播點建立時的預設音量    |     |
| 指定音量 | 選擇使用指定的音量;設定範圍為 64 | 4~0 |

#### c.廣播群組

系統已預先規劃出 16 個群組,使用者可按下[單選]或[多選]模式,再依照模式點選所要的群組圖示

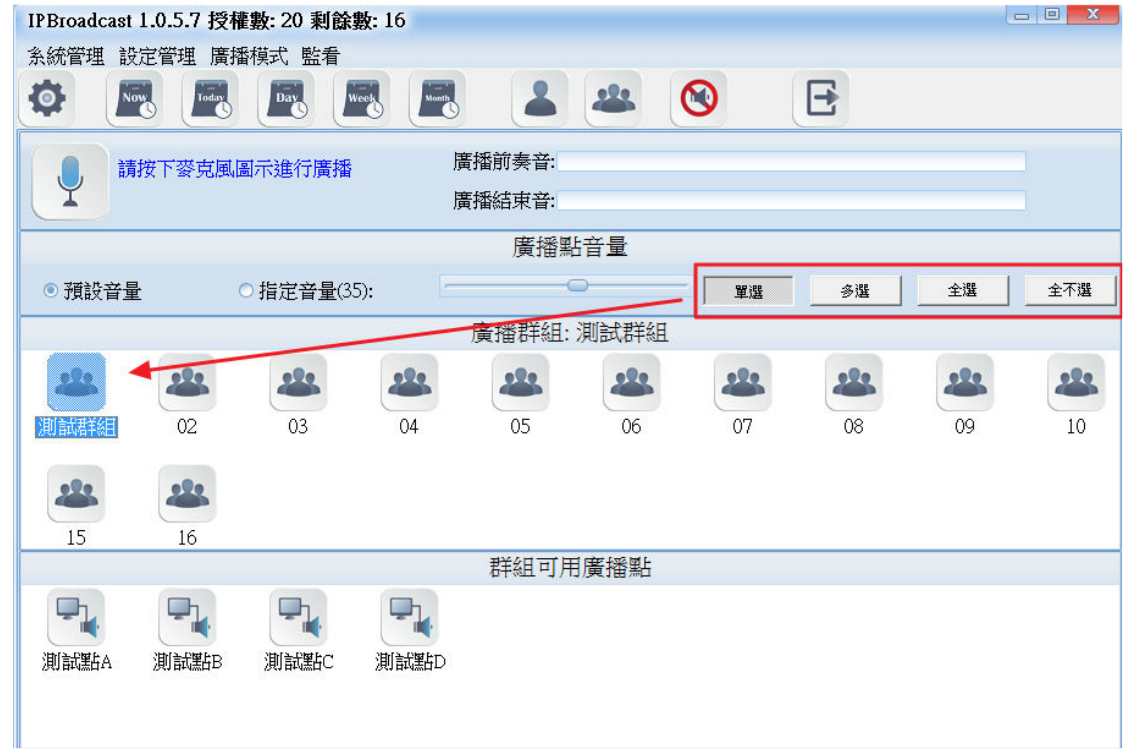

#### d.群組可用廣播點

顯示所選群組底下目前有註冊上線的廣播點名稱,若有未註冊上線的廣播點則不顯示

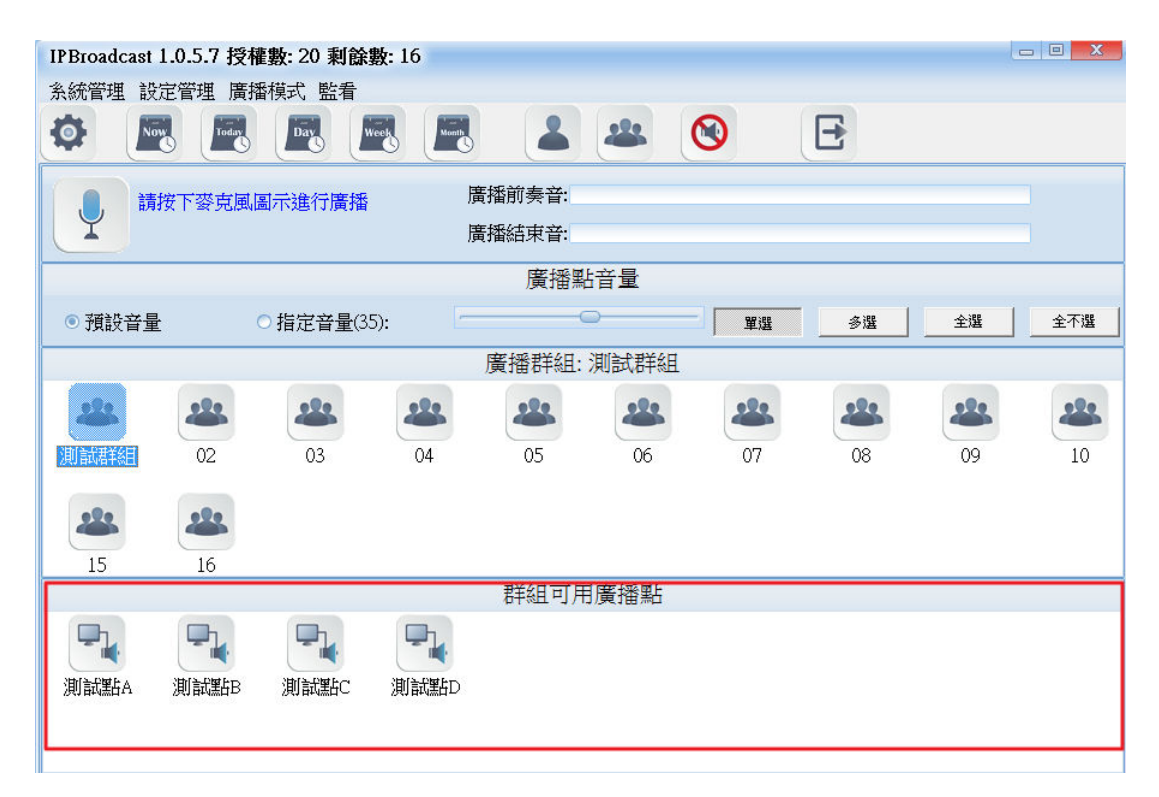

|                             | 群組廣播使用步驟                                                                                                    |                                                                                                    |                              |                                                                                                    |                                    |                        |                          |                  |                   |            |
|-----------------------------|----------------------------------------------------------------------------------------------------|----------------------------------------------------------------------------------------------------|------------------------------|----------------------------------------------------------------------------------------------------|------------------------------------|------------------------|--------------------------|------------------|-------------------|------------|
| 步驟一.預先設定好前奏音檔或結束音檔路徑以及廣播點音量 |                                                                                                    |                                                                                                    |                              |                                                                                                    |                                    |                        |                          |                  |                   |            |
| 步驟二.按下[單選]或[多選]模式           |                                                                                                    |                                                                                                    |                              |                                                                                                    |                                    |                        |                          |                  |                   |            |
| 步馭                          | 聚三.依照所選                                                                                                    | 模式點選所                                                                                                    | f要的群                         | 鰛                                                                                                    |                                    |                        |                          |                  |                   |            |
|                             |                                                                                                    |                                                                                                    |                              |                                                                                                    |                                    |                        |                          |                  |                   |            |
| 步騎                          | 聚四.按下圖示                                                                                                    | 、▲ 啟                                                                                                    | 動群組織                         | 蕢播,等待                                                                                                    | <b>手圖</b> 示                        |                        | 現後即可                     | 可開始進             | 行廣播               |            |
| / <del>+ / ·</del>          |                                                                                                    | <u>←⊥→,,,,,,,,,,,,,,,,,,,,,,,,,,,,,,,,,,,,</u>                                                                                                    | ·                            | • <b>.</b> .                                                                                                    | tr <del>te</del> <del>nte</del> le | 네티바네                   |                          |                  |                   | _ <b>_</b> |
| (右                          | PC的音效卡尔                                                                                                    | 接喇叭,                                                                                                    | 圖不 🤍                         | ▲ 出坊                                                                                                    | 1時,喇                               | 以同步也                   | 曾有嗶.                     | 嘩捉不7             | 音),要結             | 宋          |
| 唐<br>坂                      | 采即百步按下                                                                                                    | 퇴군 📍                                                                                                    |                              |                                                                                                    |                                    |                        |                          |                  |                   |            |
| )興1                         | 田尺リ十子一八1女 一日<br>IPBroadcast 1.0.5.7                                                                                                    | 回/IN<br>授權數: 20 剩餘:                                                                                                    | 數: 16                        |                                                                                                    |                                    |                        |                          |                  |                   |            |
|                             | 糸統管理 設定管理                                                                                                    | 廣播模式 監看                                                                                                    |                              |                                                                                                    |                                    |                        |                          |                  |                   |            |
|                             |                                                                                                    | oday Day V                                                                                                    | veek Month                   |                                                                                                    | -                                  |                        | F                        |                  |                   |            |
|                             |                                                                                                    |                                                                                                    |                              |                                                                                                    | 0                                  | ī                      |                          |                  |                   |            |
|                             | 請按下麥)                                                                                                    | 克風圖示進行廣播                                                                                                    |                              | 廣播前奏音:                                                                                                    |                                    | 步驟一                    |                          |                  |                   |            |
|                             |                                                                                                    |                                                                                                    |                              | 廣播結束音:                                                                                                    |                                    |                        |                          | 步驟一              |                   |            |
|                             |                                                                                                    |                                                                                                    |                              | 唐 揺り しょうしょう あんし ちょうちょう ちょうちょう ちょうちょう あんしょう ちょうちょう あんしょう ちょうちょう ちょうちょう ちょうちょう ちょうちょう ちょうちょう ちょうちょう ちょうちょう ちょうちょう ちょうちょう しょうちょう しょうちょう しょうちょう ちょうちょう しょうちょう しょうちょう しょうちょう しょうちょう しょうちょう しょうちょう しょうちょう しょうちょう しょうちょう しょうちょう しょうちょう しょうちょう しょうちょう しょうちょう しょうちょう しょうちょう しょうちょう しょうちょう しょうちょう しょうちょう しょうちょう しょうちょう ちょうちょう しょうちょう しょうちょう しょうちょう しょうちょう しょうちょう しょうちょう しょうちょう しょうちょう しょうちょう しょうちょう しょうちょう きょうちょう きょうちょう きょうちょう きょうちょう きょうちょう ちょうちょう ちょうちょう ちょうちょう ちょうちょう ちょうちょう ちょうちょう ちょうちょう ちょうちょう ちょうちょう ちょうちょう ちょうちょう ちょうちょう ちょうちょう ひょうちょう ちょうちょう ちょうちょう ちょうちょう ちょうちょう ちょうちょう ちょうちょう ちょうちょう ちょうちょう ちょうちょう ちょうちょう ちょうちょう ちょうちょう ちょうちょう ちょうちょう ちょうちょう ちょうちょう ちょうちょう ちょうちょう ちょうちょう ちょうちょう ちょうちょう ちょうちょう ちょうちょう ちょうちょう ちょうちょう ちょうちょう ちょうちょう ちょうちょう ちょうちょう ちょうちょう ちょうちょう ちょうちょう ちょうちょう ちょうちょう ちょうちょう ちょうちょう ちょうちょう ちょうちょう ちょうちょう ちょうちょう ちょうちょう ちょうちょう ひょうちょう ちょうちょう ちょうちょう ちょうちょう ちょうちょう ちょうちょう ちょうちょう ちょうちょう ちょうちょう ちょうちょう ちょうちょう ちょうちょう ちょうちょう ちょうちょう ちょうちょう ちょうちょう ちょうちょう ちょうちょう ちょうちょう ちょうちょう ちょうちょう ちょうちょう ちょうちょう ちょうちょう ちょうちょう ちょうちょうちょう ちょうちょう ちょうちょう ちょうちょう ちょうちょう ちょうちょう ちょうちょう ひょうちょう ひょう ひょう ひょうちょう ひょう ひょう ひょう ひょう ひょう ひょう ひょう ひょう ひょう ひ | :                                  |                        |                          | S JOHN           |                   |            |
|                             | 步                                                                                                    | 驟四                                                                                                    |                              | /3994, 1 66 /m/L                                                                                                    |                                    |                        |                          | 17 14            |                   |            |
|                             | 步<br>• 預設音量                                                                                                    | <mark>驟四</mark><br>○指定音量(3.                                                                                                    | 5):                          |                                                                                                    |                                    | 單選                     | 多選                       | 全選               | 全不選               |            |
|                             | 步<br>● 預設音量                                                                                                    | <mark>驟四</mark><br>○指定音量(3)                                                                                                    | 5):                          | 廣播群組:                                                                                                    | )<br>〕<br>測試群組                     | 單選                     | 多選                       | 全選               | 全不選               |            |
|                             | ● 預設音量<br>● 預設音量                                                                                                    | State of the state of the state of the | 5): _                        | 廣播群組:                                                                                                    | 測試群組                               | ¥ <u>æ</u>             | 多選<br>                   | 全選               | 全不選<br><b>28</b>  |            |
|                             | ● 預設音量<br>● 預設音量<br>● 週誌群組 02                                                                                                    | <ul> <li>第四</li> <li>指定音量(3)</li> <li>4</li> <li>4</li> <li>5</li> <li>6</li> <li>6</li> <li>7</li> <li>7</li> <li>8</li> <li>7</li> <li>7</li> <li>8</li> <li>7</li> <li>7</li> <li>8</li> <li>7</li> <li>7</li> <li>8</li> <li>7</li> <li>7</li> <li>8</li> <li>7</li> <li>7</li> <li>8</li> <li>7</li> <li>7</li> <li>8</li> <li>7</li> <li>7</li> <li>8</li> <li>7</li> <li>8</li> <li>7</li> <li>8</li> <li>7</li> <li>8</li> <li>7</li> <li>8</li> <li>7</li> <li>8</li> <li>7</li> <li>8</li> <li>7</li> <li>8</li> <li>7</li> <li>8</li> <li>7</li> <li>8</li> <li>7</li> <li>8</li> <li>9</li> <li>9</li> <li< td=""><td>5):</td><td>廣播群組:<br/>05</td><td>測試群組</td><td>¥選<br/>222<br/>07</td><td>多選<br/>288<br/>08</td><td>全選<br/>28<br/>09</td><td>全不選<br/>282<br/>10</td><td></td></li<></ul>                                                                                                    | 5):                          | 廣播群組:<br>05                                                                                                    | 測試群組                               | ¥選<br>222<br>07        | 多選<br>288<br>08          | 全選<br>28<br>09   | 全不選<br>282<br>10  |            |
|                             | ● 預設音量<br>● 預設音量<br>■<br>■<br>■<br>■<br>調読課雑<br>● 22                                                                                                    | 際四<br>○指定音量(3)<br>03<br>少際三                                                                                                    | 5):                          | 廣播群組:<br>05                                                                                                    | 測試群組                               | <b>單選</b><br>27<br>07  | 参選<br>28<br>08           | 全選<br>29<br>09   | 全不選<br>222<br>10  |            |
|                             | ● 預設音量<br>● 預設音量<br>■<br>■<br>■<br>調課評組<br>02                                                                                                    | 第四<br>指定音量(3)<br>03<br>步骤三                                                                                                    | 5):                          | 廣播群組:<br>05                                                                                                    | 測試群組                               | <b>軍選</b><br>207       | 参選<br>28<br>08           | 全選<br>()9        | 全不選<br>2000<br>10 |            |
|                             | ・ 預設音量     少       ・ 預設音量     ・       ・     ・       ・     ・       ・     ・       ・     ・       ・     ・       ・     ・       ・     ・       ・     ・       ・     ・       ・     ・       ・     ・       ・     ・       ・     ・       ・     ・       ・     ・       ・     ・       ・     ・       ・     ・       ・     ・       ・     ・       ・     ・       ・     ・       ・     ・       ・     ・       ・     ・       ・     ・       ・     ・       ・     ・       ・     ・       ・     ・       ・     ・       ・     ・       ・     ・       ・     ・       ・     ・       ・     ・       ・     ・       ・     ・       ・     ・       ・     ・       ・     ・       ・     ・       ・                                                                                                    | 第四<br>○指定音量(3)<br>03<br>步驟三                                                                                                    | 5):                          | 廣播群組:<br>05                                                                                                    | 測試群組                               | <b>單選</b><br>27<br>07  | 参選<br>28<br>08           | 全選<br>09         | 全不選 10            |            |
|                             | <ul> <li>● 預設音量</li> <li>● 預設音量</li> <li>● 預設音量</li> <li>● 2</li> <li>● 2</li> <l< td=""><td>第四<br/>指定音量(3) 3 3 步驟三</td><td>5):<br/>24<br/>04</td><td>廣播群組:<br/>05<br/>群組可用</td><td>測試群組<br/>26<br/>度播點</td><td>¥選<br/>●<br/>●<br/>○<br/>7</td><td><u>参選</u><br/><u> </u> 08</td><td>全選<br/>()9</td><td>全不選<br/>2000<br/>10</td><td></td></l<></ul> | 第四<br>指定音量(3) 3 3 步驟三                                                                                                    | 5):<br>24<br>04              | 廣播群組:<br>05<br>群組可用                                                                                                    | 測試群組<br>26<br>度播點                  | ¥選<br>●<br>●<br>○<br>7 | <u>参選</u><br><u> </u> 08 | 全選<br>()9        | 全不選<br>2000<br>10 |            |
|                             | ・ 預設音量     少       ● 預設音量     少       ● 週載課報     02       ● 通     ●       15     16       ●     ●       ●     ●                                                                                                    | <ul> <li>指定音量(3)</li> <li>指定音量(3)</li> <li>の3</li> <li>步驟三</li> </ul>                                                                                                    | 5):<br>22<br>04              | 廣播群組:<br>05<br>群組可用:                                                                                                    | 測試群組<br>06<br>I廣播點                 | ¥選<br>220<br>07        | <u>参選</u><br>08          | 全選<br>09         | 全不選 10            |            |
|                             | ・預設音量     少       ・預設音量     少       ・     ・       ・     ・       ・     ・       ・     ・       ・     ・       ・     ・       ・     ・       ・     ・       ・     ・       ・     ・       ・     ・       ・     ・       ・     ・       ・     ・       ・     ・       ・     ・       ・     ・       ・     ・       ・     ・       ・     ・       ・     ・       ・     ・       ・     ・       ・     ・       ・     ・       ・     ・       ・     ・       ・     ・       ・     ・       ・     ・       ・     ・       ・     ・       ・     ・       ・     ・       ・     ・       ・     ・       ・     ・       ・     ・       ・     ・       ・     ・       ・     ・       ・     ・       ・     ・                                                                                                    | <ul> <li>指定音量(3)</li> <li>指定音量(3)</li> <li>3</li> <li>步驟三</li> <li>3</li> <li>少驟三</li> <li>3</li> <li>少驟三</li> </ul>                                                                                                    | 5):<br>23<br>(4<br>)<br>測試點D | 廣播群組:<br>05<br>群組可用                                                                                                    | 測試群組<br>06                         | ¥選 07                  | <u>参選</u><br><u>08</u>   | <u>全</u> 選<br>09 | <u>全</u> 不選<br>10 |            |
|                             | ・ 預設音量       ・ 預設音量       ・ 通該課籍       ・ 回       ・ 回       ・                                                                                                    | <ul> <li>指定音量(3)</li> <li>指定音量(3)</li> <li>の3</li> <li>步驟三</li> <li>(加)</li> <li>(加)</li> <li>(1)</li> <li>(1)</li> <li>(</li></ul>                                                                                                    | 5):<br>24<br>04<br>測試器D      | 廣播群組:<br>05<br>群組可用                                                                                                    | 測試群組<br>06                         | ¥選<br>220<br>07        | <u>参選</u><br>08          | 全選<br>09         | 全不選 10            |            |

## (2)單點廣播

點選[廣播模式]-->[單點廣播] 使用者可針對單個或多個廣播點來進行廣播 IPBroadcast 1.0.5.7 授權數: 20 剩餘數: 16

| IPBroadcast 1.0.5.7 授權數: 20 剩餘數: 16                    |           |
|--------------------------------------------------------|-----------|
| 系統管理 設定管理 廣播模式 監看                                      |           |
| 🔅 🖳 🖳 🔜 🔜 🚢 🕰 🔇 🖂                                      |           |
|                                                        |           |
| 請按下麥克風圖示進行廣播 廣播則奏音: <u>Supercenses (MPS) 資格則美音 mod</u> |           |
| 廣播結束音:                                                 |           |
| 廣播點音量                                                  |           |
| ◎ 補設会量 ○ 指定会量(35)・                                     | * 300 ATH |
|                                                        |           |
| 廣播對象:                                                  |           |
|                                                        |           |
|                                                        |           |
| 測試點A測試點B測試點C測試點D                                       |           |
|                                                        |           |
|                                                        |           |
|                                                        |           |
|                                                        |           |
|                                                        |           |
|                                                        |           |

#### a.廣播啟動圖示及音檔設定

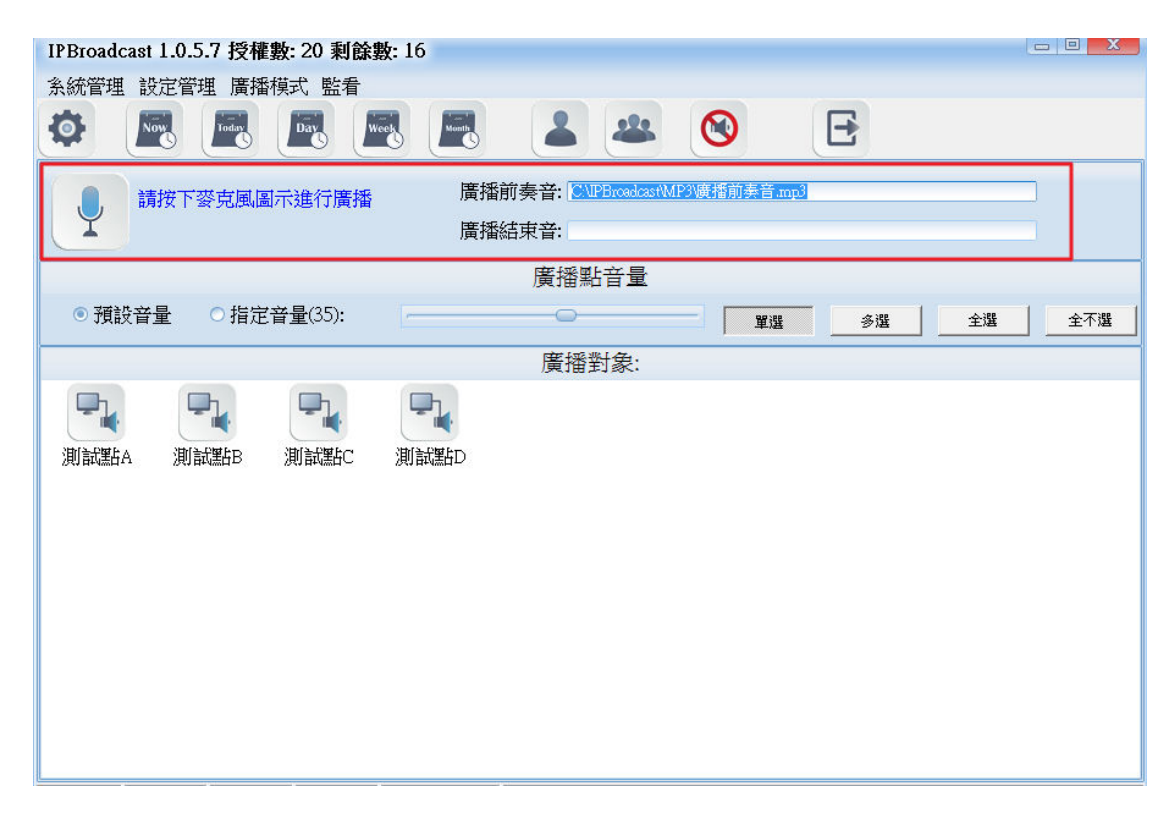

| <b>P</b> | 單點廣播啟動鍵圖示                                                     |
|----------|---------------------------------------------------------------|
| <b>!</b> | 廣播點接通中圖示                                                      |
| L        | 可開始廣播圖示                                                       |
| 廣播前奏音    | 選擇前奏音檔存放的路徑及檔案名稱;音檔檔名及存放路徑<br>中的資料夾名稱字元間不得有空白,音檔格式為 MP3 或 WAV |
| 廣播結束音    | 選擇結束音檔存放的路徑及檔案名稱;音檔檔名及存放路徑<br>中的資料夾名稱字元間不得有空白,音檔格式為 MP3 或 WAV |

#### b.廣播點音量

設定單點廣播的廣播點音量為預設音量或者使用者指定音量(設定範圍 64~0)

| IPBroadcast 1.0.5.7 授權數: 20 剩餘數: 16                                        |        |
|----------------------------------------------------------------------------|--------|
| 系統管理 設定管理 廣播模式 監看                                                          |        |
| 🔅 🗷 🗷 🗷 🗷 🔺 😢 🖻                                                            |        |
| 資播前奏音:         ©\\PBroad/2st\MP>/應播前奏音:mp3           廣播結束音:         廣播結束音: |        |
| 廣播點音量                                                                      |        |
| ◎ 預設音量 ○ 指定音量(35):                                                         | 全選 全不選 |
| 廣播對象:                                                                      |        |
| 測試器A<br>測試器B<br>測試器C<br>測試器D                                               |        |
| 欄                                                                          | 明      |
|                                                                            |        |

| 们兜 | 11/_ | <b>元</b>             | 归 |  |
|----|------|----------------------|---|--|
| 預設 | 音量   | 選擇使用廣播點建立時的預設音量      |   |  |
| 指定 | 音量   | 選擇使用指定的音量;設定範圍為 64~0 |   |  |

#### c.廣播對象

顯示目前有註冊上線的廣播點名稱,若有未註冊上線的廣播點則不顯示

| IPBIOadcast 1.U.S./ 技権數: 20 利益数: 10                                                                           |     |
|----------------------------------------------------------------------------------------------------|-----|
| 系統管理 設定管理 廣播模式 監看                                                                                             |     |
| 🏟 🖪 🖪 🖪 🔳 🔺 🚳 🖪                                                                                               |     |
| 資料         廣播前奏音:         @MPBroadcast(MP3)廣播前奏音:mp3           廣播結束音:         廣播結束音:                          |     |
| 廣播點音量                                                                                                    |     |
| <ul> <li>● 預設音量</li> <li>● 指定音量(35):</li> <li>● 重選</li> <li>● 変遷</li> <li>● 金遷</li> </ul>                     | 全不選 |
| 廣播對象:                                                                                                    |     |
| 測試器A<br>測試器B<br>測試器B<br>測試器BC<br>測試器B<br>測試器B<br>測試器B<br>測試器B<br>測試器B<br>測試器B<br>測試器B<br>測試器B<br>測試器B<br>測試器B |     |
|                                                                                                    |     |

單點廣播使用步驟

| 步驟一.預先設定好前奏音檔或結束音檔路徑以及廣播點音量                                          |                                       |                    |         |  |  |  |
|----------------------------------------------------------------------|---------------------------------------|--------------------|---------|--|--|--|
| 步驟二.按下[單選]或[多選]模式                                                    |                                       |                    |         |  |  |  |
| 步驟三.依照所選模式點選所要                                                       | 的廣播點                                  |                    |         |  |  |  |
| 步驟四.按下圖示                                                             | 『點廣播,等待圖示                             | 出現後即可開始            | 進行廣播    |  |  |  |
| (若PC的音效卡有接喇叭,圖示                                                      | 🗧 👤 出現時,喇叭                            | 同步也會有嗶.嗶提          | 示音),要結束 |  |  |  |
| 廣播則再次按下圖示                                                            |                                       |                    |         |  |  |  |
| IPBroadcast 1.0.5.7 授權數: 20 剩餘數: 16                                  | ;                                     |                    |         |  |  |  |
| 系統管理 設定管理 廣播模式 監看                                                    |                                       |                    |         |  |  |  |
|                                                                      |                                       | <u>)</u> E         |         |  |  |  |
| 請按下麥克風圖示進行廣播                                                         | 廣播前奏音: CMPBroadcar(MP3)通行<br>廣播結束音:   | 步驟一<br>前美音3<br>步驟二 |         |  |  |  |
| 牛酸皿                                                                  | 廣播點音量                                 |                    |         |  |  |  |
| <ul> <li>● 預設音量</li> <li>● 指記音量(35):</li> </ul>                      | · · · · · · · · · · · · · · · · · · · | 「 軍選 多選 全選         | 全不選     |  |  |  |
|                                                                      | 廣播對象:                                 |                    |         |  |  |  |
| していた。 「別 試 器 ム 別 試 器 ム 別 試 器 ム の の 、 の 、 、 、 、 、 、 、 、 、 、 、 、 、 、 、 | よ<br>繊維D 参 際 三                        |                    |         |  |  |  |
|                                                                      |                                       |                    |         |  |  |  |
|                                                                      |                                       |                    |         |  |  |  |
|                                                                      |                                       |                    |         |  |  |  |

## (3)月排程

點選[廣播模式]-->[月排程]使用者可編排固定每個月的單一個執行日,針對單一個或 群組廣播點來進行廣播,廣播的來源可為音檔或者外部音源

| II Diodecast 1.0.5. (1) These comparisons and the second second s |         |                 |        |                                       |             |             |         |
|----------------------------------------------------------------------------------------------------|---------|-----------------|--------|---------------------------------------|-------------|-------------|---------|
| 糸統管理 設定管                                                                                                    | 管理 廣播模式 | こ 監看            |        |                                       |             |             |         |
| 🔿 🖪                                                                                                    | Teday [ | Jay Week Month  |        | <b>*</b> (                            | <b>) E</b>  |             |         |
| 排程名稱:                                                                                                    |         |                 | 排程     | 前奏音:                                  |             |             |         |
| 有效日期:                                                                                                    | 11      | ~ 11            | 排程     | 結束音:                                  |             |             |         |
| 每月日期:                                                                                                    | 1 形     | 電定時間: 00:00:C   | 0 📑 的田 |                                       | 1           |             |         |
|                                                                                                    | 廣播對     | 才象              | 備註     |                                       |             |             |         |
| ○ 群組:                                                                                                    | •       | ○ 單點:           |        |                                       |             |             |         |
| 播放來源                                                                                                    |         |                 |        | 前暑難母                                  | A ≵0/0.000) | 重複次数・ ● ・ か | (0.000) |
| ○ 麥克風音源                                                                                                    |         |                 |        | → 播放時間                                | 0           |             | (0~333) |
|                                                                                                    | C       |                 | 座採則    | ····································· | • • • • • • | <u> </u>    |         |
|                                                                                                    |         |                 | )更1田和  |                                       |             |             |         |
| ● 預設音量                                                                                                    |         | <b>拦音量(34):</b> |        |                                       | 4           |             |         |
| 新增                                                                                                    | 修改      |                 | 田山     | 余資料 更新                                | 資料          |             |         |
|                                                                                                    |         |                 | 月排程    | 列表                                    |             |             |         |
| 排程名稱                                                                                                    | 有效期間    | 每月日期            | 預定時間   | 廣播類型                                  | 廣播對象        | 播放來源        | 排程前     |
|                                                                                                    |         |                 |        |                                       |             |             |         |
|                                                                                                    |         |                 |        |                                       |             |             |         |
|                                                                                                    |         |                 |        |                                       |             |             |         |
|                                                                                                    |         |                 |        |                                       |             |             |         |
|                                                                                                    |         |                 |        |                                       |             |             |         |
|                                                                                                    |         |                 |        |                                       |             |             |         |

## a.排程日期及前奏/結束音設定

| IPBroadcast 1.0                           | .5.7 授權數:20 | ) 剩餘數: 20  |          |              |        |              |         |             |
|-------------------------------------------|-------------|------------|----------|--------------|--------|--------------|---------|-------------|
| 系統管理 設定管                                  | 管理 廣播模式     | 監看         |          |              |        |              |         |             |
| <b>Ø</b>                                  | Today Day   | Livek Lin  |          | *            |        | E            |         |             |
| 排程名稱:<br>有效日期:                            | 11          | ~ 11       | #程<br>#程 | 前奏音:<br>結束音: |        |              |         |             |
| 每月日期:                                     | ▼ 予預行       | 武寺間: 00:00 | :00 📄 啟用 | :            |        |              |         |             |
|                                           | 廣播對象        | t .        | 備註       | :            |        |              |         |             |
| ○ 群組:                                     | <b>•</b>    | ○ 單點:      |          |              |        |              |         |             |
| <ul> <li>播放來源</li> <li>● 排程播放音</li> </ul> |             |            |          | 前置規          | 靜音: 0  | \$ 秒(0~999)  | 重複次數: 0 | \$ 次(0~999) |
| ○ 麥克風音源                                   |             |            |          | ▶ 播放日        | 時間: 30 | \$ 秒(1~3600) |         |             |
|                                           |             |            | 廣播點      | 音量           |        |              |         |             |
| ■ 預設音量                                    | 🗌 指定者       | 音量(34):    |          | 0            |        |              |         |             |
| 新增                                        | 修改          |            | 110      | 除資料          | 更新資料   | ]            |         |             |
|                                           |             |            | 月排程      | 列表           |        |              |         |             |
| 排程名稱                                      | 有效期間        | 每月日期       | 預定時間     | 廣播類          | 墼      | 廣播對象         | 播放來》    | 原 排程前       |
|                                           |             |            |          |              |        |              |         |             |
|                                           |             |            |          |              |        |              |         |             |
|                                           |             |            |          |              |        |              |         |             |
|                                           |             |            |          |              |        |              |         |             |
|                                           |             |            |          |              |        |              |         |             |
| 10                                        |             |            |          |              |        |              |         | •           |

| 欄 位   | 說                              | 明                                   |
|-------|--------------------------------|-------------------------------------|
| 排程名稱  | 輸入所要建立的排程名稱                    |                                     |
| 有效日期  | 選擇該排程的有效起始日期及                  | 結束日期                                |
| 每月日期  | 選擇每月的第幾日執行該排程                  |                                     |
| 預定時間  | 輸入該排程執行的時間;時間為                 | § 24 小時制                            |
| 廣播前奏音 | 選擇前奏音檔存放的路徑及檔<br>中的資料夾名稱字元間不得有 | 案名稱;音檔檔名及存放路徑<br>空白,音檔格式為 MP3 或 WAV |
| 廣播結束音 | 選擇結束音檔存放的路徑及檔<br>中的資料夾名稱字元間不得有 | 案名稱;音檔檔名及存放路徑<br>空白,音檔格式為 MP3 或 WAV |
| 啟用    | 勾選是否啟用該排程;預設為岛                 | 女用                                  |
| 備註    | 輸入備註資料                         |                                     |

#### b.廣播對象設定

| IPBroadcast 1.0            | .5.7 授權數: 20      | ) 剩餘數: 18             |                                       |                     |                           |               |       |
|----------------------------|-------------------|-----------------------|---------------------------------------|---------------------|---------------------------|---------------|-------|
| 糸統管理 設定管                   | 管理 廣播模式           | 監看                    |                                       |                     |                           |               |       |
| 🔿 🖪                        | Today Day         | Week Line             |                                       | 🛎 🔞                 | E                         |               |       |
| 排程名稱:<br>有效日期:<br>每月日期:    | ///<br>預算<br>廣播對象 | ~ //<br>四時間:  00:00:0 | 排程前<br>排程結<br>0 2 取用:<br>備註:          | (奏音:<br>;束音:        |                           |               |       |
| ○ 群組:                      |                   | 〇 單點:                 | I I I I I I I I I I I I I I I I I I I |                     |                           |               |       |
| 播放來源<br>● 排程播放音<br>● 麥克風音源 |                   |                       |                                       | 前置靜音: 0<br>播放時間: 30 | ◆ 秒(0~999)<br>◆ 秒(1~3600) | 重複次數: 0 ᅌ 次(0 | ~999) |
|                            |                   |                       | 廣播點音                                  | 等量                  |                           |               |       |
| ■ 預設音量                     | 🗌 指定者             | 昏量(34):               |                                       | •                   |                           |               |       |
| 新增                         | 修改                |                       | 刪除                                    | 資料 更新資料             | ]                         |               |       |
|                            |                   |                       | 月排程列                                  | 利表                  |                           |               |       |
| 排程名稱                       | 有效期間              | 每月日期                  | 預定時間                                  | 廣播類型                | 廣播對象                      | 播放來源          | 排程前:  |
| 19                         |                   |                       |                                       |                     |                           |               |       |
|                            |                   |                       |                                       |                     |                           |               |       |
| THH                        | ().               | /ـد                   | >                                     |                     |                           |               |       |

| 欄 位  | 記                 | 明 |
|------|-------------------|---|
| 廣播對象 | 選擇單一個或群組廣播點作為廣播對象 |   |

#### c.播放來源設定

| IPBroadcast 1.0         | ).5.7 授權數:20 | 刺餘數: 18            |                                  |              |                 |             |           |          |
|-------------------------|--------------|--------------------|----------------------------------|--------------|-----------------|-------------|-----------|----------|
| 系統管理 設定領                | 管理 廣播模式      | 監看                 |                                  |              |                 |             |           |          |
| ۵ 🖪                     | Today Day    | Week Month         | 5                                |              |                 | E           |           |          |
| 排程名稱:<br>有效日期:<br>每月日期: | 1//          | ~ //<br>時間: 00:00: | 排程<br>排程<br>00 😭 <sub>即田</sub> . | 前奏音:<br>結束音: |                 |             |           |          |
| ○群組:                    | 廣播對象         | ) 單點:              | 備註:                              |              |                 |             |           |          |
| 1800米源<br>③排程播放音        |              |                    |                                  | 前置靜          | 音: <sub>0</sub> | \$ 秒(0~999) | 重複次數: 0 🛟 | 次(0~999) |
| ○ 麥克風音源                 |              |                    |                                  | ▼ 播放時        | 間: 30           | ✿ 秒(1~3600) |           |          |
|                         |              |                    | 廣播點                              | 音量           |                 |             |           |          |
| ■ 預設音量                  | 🗌 指定音        | f量(34):            |                                  | -0           |                 |             |           |          |
| 新增                      | 修改           | 儲存 取消              |                                  | 余資料 更        | 新資料             |             |           |          |
|                         |              |                    | 月排程                              | 列表           |                 |             |           |          |
| 排程名稱                    | 有效期間         | 每月日期               | 預定時間                             | 廣播類型         | Ľ               | 廣播對象        | 播放來源      | 排程前      |
|                         |              |                    |                                  |              |                 |             |           |          |
|                         |              |                    |                                  |              |                 |             |           |          |
|                         |              |                    |                                  |              |                 |             |           |          |
|                         |              |                    |                                  |              |                 |             |           |          |
|                         |              |                    |                                  |              |                 |             |           |          |
|                         |              |                    |                                  |              |                 |             |           |          |

|       | 7.17                               | HH                            |
|-------|------------------------------------|-------------------------------|
| 願 忸   | 記                                  | 明                             |
| 排程播放音 | 選擇音檔存放的路徑及檔案名稱;<br>資料夾名稱字元間不得有空白,音 | 音檔檔名及存放路徑中的<br>檔格式為 MP3 或 WAV |
| 前置靜音  | 設定音檔播放前靜音的秒數;預設                    | 為 0,設定範圍為 0~999 秒             |
| 重複次數  | 設定音檔循環播放次數;預設為0                    | ,設定範圍為 0~999 次                |
| 麥克風音源 | 選擇其他音效裝置的音源輸入作為                    | 為播放來源                         |
| 播放時間  | 設定其他音源的播放時間;預設為                    | 30,設定範圍為 1~3600 秒             |

#### d.廣播點音量

設定排程的廣播點音量為預設音量或者指定音量(設定範圍 64~0)

| IPBroadcast 1.0                                   | .5.7 授權數: 20 乘 | 自餘數: 18                     |                                                        |                     |                           |               |       |
|---------------------------------------------------|----------------|-----------------------------|--------------------------------------------------------|---------------------|---------------------------|---------------|-------|
| 系統管理 設定領                                          | 管理 廣播模式 監      | 看                           |                                                        |                     |                           |               |       |
| ۲                                                 | Today Day      | Week Month                  | 2 4                                                    |                     | E                         |               |       |
| 排程名稱:<br>有效日期:<br>每月日期:<br>登組:<br>播放來源<br>9.排程播放音 | //             | ~ //<br>f間: 00:00:00<br>單點: | 排程前奏行<br>排程結束行<br>〕<br>〕<br>〕<br>〕<br>】<br>】<br>】<br>】 | <ul> <li></li></ul> | ◆ 秒(0~999)                | 重複次數: 0 ♣ 次(0 | .999) |
| ○ 麥克風音源                                           |                |                             |                                                        | 播放時間: 30            | ↓ 10 (8 5555) ↓ 秒(1~3600) |               | ,     |
|                                                   |                |                             | 廣播點音量                                                  | l.                  |                           |               |       |
| ■ 預設音量                                            | 🗌 指定音量         | (34):                       | 0                                                      |                     |                           |               |       |
| 新增                                                | 修改             |                             | 刪除資料                                                   | 更新資料                | ł                         |               |       |
|                                                   |                |                             | 月排程列表                                                  | Ź                   |                           |               |       |
| 排程名稱                                              | 有效期間           | 每月日期                        | 預定時間                                                   | 廣播類型                | 廣播對象                      | 播放來源          | 排程前   |
|                                                   |                |                             |                                                        |                     |                           |               |       |
| 10                                                |                |                             |                                                        |                     |                           |               |       |
| 10                                                |                |                             |                                                        |                     |                           |               | Þ     |

| 欄 位  | 說                    | 明 |
|------|----------------------|---|
| 預設音量 | 選擇使用廣播點建立時的預設音量      |   |
| 指定音量 | 選擇使用指定的音量;設定範圍為 64~0 |   |

#### 排程廣播/月排程使用步驟

步驟一.按下〔新增〕按鍵,開始進行設定

步驟二.設定有效日期,每月日期及預定時間

步驟三.選擇要廣播的對象為單一或群組廣播點

步驟四.選擇播放來源為音檔或者其他音效裝置音源輸入

步驟五.選擇廣播對象的廣播點音量為預設音量或指定音量

步驟六.按下〔儲存〕按鍵,完成月排程設定 \*\*\* 若要修改或刪除排程,則於列表中選擇已建立的排程再按下〔修改〕或 〔刪除〕按鍵即可完成排程修改/刪除的動作 \*\*\*

#### (4)周排程

點選[廣播模式]-->[周排程]

使用者可編排每周的執行日,針對單一個或群組廣播點來進行廣播,廣播的來源可為音 檔或者外部音源

| IPBroadcast 1.0 | .5.7 授權數: 20 🧃 | 創餘數: 18   |     |        |         |                        |                     | -         | o X    |
|-----------------|----------------|-----------|-----|--------|---------|------------------------|---------------------|-----------|--------|
| 糸統管理 設定管        | 管理 廣播模式 竪      | ī看        |     |        |         |                        |                     |           |        |
| ۲               | Today Day      | Week Munt |     | 8 4    |         | E                      |                     |           |        |
| 排程名稱:           |                |           |     | 排程前奏音: |         |                        |                     |           |        |
| 有效期間:           | 11 📃 ~         | 11        |     | 排程結束音: |         |                        |                     |           |        |
| 預定時間: 00        | ):00:00 📑      |           |     | 備註:    |         |                        |                     |           |        |
|                 | 廣播對象           |           |     | 啟用:    |         |                        |                     |           |        |
| ○ 群組:           | • 0            | 單點:       |     |        |         |                        |                     |           |        |
| ☑ 星期一           | ☑ 星期二          | ☑ 星期三     |     | 星期四    | ☑ 星期丑   | i 🗖 🛓                  | 創六                  | □ 星期日     | E      |
| 播放來源            |                |           |     | à      | 「罢辞会」。  | ▲ ≸(\n, 000)           | 雷波 尔 <del>朗</del> · | a ▲ -77.0 | 000    |
| ● 排植 御 欣 首      |                |           |     | - 18   |         | ★ \$\mathcal{V}(U~999) |                     | 0 🚽 👯     | 1~999) |
|                 |                |           | ्रा |        | 3004180 | ↓ 12 (1~000)           | "                   |           |        |
|                 |                |           | 廣   | 播點首重   |         |                        |                     |           |        |
| ■ 預設音量          | □ 指定音量         | ±(34):    |     | 0      |         |                        |                     |           |        |
| 新增              | 修改             |           |     | 刪除資料   | 更新資料    |                        |                     |           |        |
|                 |                |           | 周   | 排程列表   |         |                        |                     |           |        |
| 排程名稱            | 有效期間           | 預定時間      | 星期一 | 星期二    | 星期三     | 星期四                    | 星期五                 | 星期六       | 星期日    |
|                 |                |           |     |        |         |                        |                     |           |        |
|                 |                |           |     |        |         |                        |                     |           |        |
|                 |                |           |     |        |         |                        |                     |           |        |
|                 |                |           |     |        |         |                        |                     |           |        |
|                 |                |           |     |        |         |                        |                     |           |        |

## a.排程日期及前奏/結束音設定

| IPBroadcast 1.                                                         | 0.5.7 授權數: 20          | 剩餘數: 18                                       |                              |                                                                                                    |                                    |              |           | -       | o X    |
|------------------------------------------------------------------------|------------------------|-----------------------------------------------|------------------------------|----------------------------------------------------------------------------------------------------|------------------------------------|--------------|-----------|---------|--------|
| 糸統管理 設定                                                                | 管理 廣播模式 緊              | 监看                                            |                              |                                                                                                    |                                    |              |           |         |        |
| ۲                                                                      | Today Day              | Week Mon                                      | 3                            | 2 2                                                                                                    |                                    | E            |           |         |        |
| 排程名稱:                                                                  |                        |                                               |                              | 排程前奏音:                                                                                                    |                                    |              |           |         | 1      |
| 有效期間:                                                                  | 11 🔤 ~~                | 11                                            |                              | 排程結束音:                                                                                                    |                                    |              |           |         | 1      |
| 預定時間: 0                                                                | 0:00:00                |                                               |                              | 備註:                                                                                                    |                                    |              |           |         |        |
|                                                                        | 廣播對象                   |                                               |                              | 啟用:                                                                                                    |                                    |              |           |         |        |
| ○群組:                                                                   |                        | 單點:                                           |                              |                                                                                                    |                                    |              |           |         |        |
| ☑ 星期一                                                                  | ☑ 星期二                  | ☑ 星期日                                         | :                            | ☑ 星期四                                                                                                    | ☑ 星期王                              | i 🗆 🛛        | 星期六       | □ 星期日   | E      |
| 播放來源                                                                   |                        |                                               |                              | à                                                                                                    | 「罟蒜音・」。                            | ▲ ≨6/0.000)  | 雷複次數·     | o ≜ -∞0 | 0.000  |
|                                                                        |                        |                                               |                              |                                                                                                    | 18.11 B · 0                        | ▼ 19 (0~555) | ±1507540. | 0 - ×(  | 0~333) |
| ● 麥克風音狼                                                                |                        |                                               |                              | → 措                                                                                                    |                                    | ♠ ₱/1~3600   | n         |         |        |
| ○ 麥克風音源                                                                |                        |                                               | G                            | 1 東京 1 東京 1 日本 1 日本 1 日本 1 日本 1 日本 1 日本 1 日本 1 日                                                                                                    | 節時間: 30                            | \$ 秒(1~3600  | ))        |         |        |
|                                                                        |                        | 3.00                                          | 貭                            | ▼ #<br>賽播點音量                                                                                                    | 散時間: 30                            | \$ 秒(1~3600  | ))        |         |        |
| <ul> <li>○ 麥克風音源</li> <li>● 預設音量</li> </ul>                            | □ 指定音                  | <b>⊉</b> (34):                                | ß                            | ▼ #<br>養播點音量<br>○                                                                                                    | 备放時間: 30                           | \$ 秒(1~3600  | )         |         |        |
| <ul> <li>● 麥克風音源</li> <li>● 預設音量</li> <li>新增</li> </ul>                | 1 指定音力                 | <b>量(34)</b> :                                | ß                            | <ul> <li>構</li> <li>養播點音量     <li>一     <li>一     <li>」     <li>」     <li>」     <li>」     <li>」     <li>」     <li>」     <li>」     <li>」     <li>」     <li>」     <li>」     <li>」     <li>」      <li>」     <li>」     </li> <li>」      <li>」     </li> <li>」      </li> <li>」     </li> <li>」     </li> <li>」     </li> <li>」      </li> <li>」     </li> <li>」     </li> <li>」      </li> <li>」     </li> <li>」      </li> <li>」      </li> <li>」      </li> <li>」      </li> <li>」     </li> <li>」      </li> <li>」      </li> </li> <li>」</li></li></li></li></li></li></li></li></li></li></li></li></li></li></li></li></li></li></li></li></li></li></li></li></li></li></li></li></li></li></li></li></li></li></li></li></li></li></li></li></li></li></li></li></li></li></li></li></ul> | <sup>髄 時間:</sup> 30                | ↓ 秒(1~3600   | )         |         |        |
| <ul> <li>● 交克風音源</li> <li>● 預設音量</li> <li>新/</li> </ul>                | 指定音                    | <b>星(34):</b><br>存了                           | ji<br>ji                     | 資播點音量       一       一       ー       ー       ー       ー       ー       ー       ー       ー       ー       ー       ー       ー       ー       ー       ー       ー       ー                                                                                                    | <sup>翻放時間:30</sup><br>更新資料         | ↓ 秒(1~3600   | )         |         |        |
| <ul> <li>● 交克風音源</li> <li>● 預設音量</li> <li>新措</li> <li>排程名稱</li> </ul>  | 」指定音 「指定音」 「修改」 「有效期間」 | 量(34):<br>許存 取》尚<br>預定時間                      | 月                            | 漸            新播點音量             删除資料             刮排程列表        星期二                                                                                                    | <sup>新放時間:30</sup><br>更新資料         | ◆ 秒(1~3600   | 1)<br>星期五 | 星期六     | 星期日    |
| <ul> <li>● 愛克風音源</li> <li>● 預設音量</li> <li>新「增</li> <li>排程名稱</li> </ul> | 修改                     | 量(34): [] [] [] [] [] [] [] [] [] [] [] [] [] | 「」                           | #                                                                                                    | 敌時間: 30     更新資料     星期三           | ◆ 秒(1~3600   | D)<br>星期五 | 星期六     | 星期日    |
| <ul> <li>● 麥克風音源</li> <li>● 預設音量</li> <li>新「增</li> <li></li></ul>      | 修改                     | 量(34):<br>春存<br>預定時間                          | <u>月</u><br>月<br>星期一         | 資播點音量       删除資料       司排程列表       星期二                                                                                                    | <sup>飯放時間:</sup> 30<br>更新資料<br>星期三 | ◆ 秒(1~2600   | D)<br>星期五 | 星期六     | 星期日    |
| <ul> <li>● 麥克風音源</li> <li>● 預設音量</li> <li>新f增</li> <li></li></ul>      | ☐ 指定音过<br>修改<br>有效期間   | 量(34):<br>存<br>取消<br>預定時間                     | 」<br>「<br>」<br>星期一           | #       賽播點音量        删除資料        司排程列表        星期二                                                                                                    | 敌時間: 30       更新資料     星期三         | ↓ 秒(1~3600   | D)<br>星期五 | 星期六     | 星期日    |
| <ul> <li>一 預設音量</li> <li>一 預設音量</li> <li>新f增</li> <li>排程名稱</li> </ul>  | 指定音过<br>修改<br>有效期間     | 量(34):<br>許存 取消 預定時間                          | <u>月</u><br>月<br><b>星期</b> — | #       廣播點音量        刪除資料        司排程列表        星期二                                                                                                    | 敌時間: 30            更新資料            | ◆ 秒(1~3600   | 〕)<br>星期五 | 星期六     | 星期日    |

| 欄位    | 說                              | 明                                   |
|-------|--------------------------------|-------------------------------------|
| 排程名稱  | 輸入所要建立的排程名稱                    |                                     |
| 有效日期  | 選擇該排程的有效起始日期及                  | 結束日期                                |
| 預定時間  | 輸入該排程執行的時間;時間為                 | き 24 小時制                            |
| 廣播前奏音 | 選擇前奏音檔存放的路徑及檔<br>中的資料夾名稱字元間不得有 | 案名稱;音檔檔名及存放路徑<br>空白,音檔格式為 MP3 或 WAV |
| 廣播結束音 | 選擇結束音檔存放的路徑及檔<br>中的資料夾名稱字元間不得有 | 案名稱;音檔檔名及存放路徑<br>空白,音檔格式為 MP3 或 WAV |
| 啟用    | 勾選是否啟用該排程;預設為周                 | <b></b> 牧用                          |
| 備註    | 輸入備註資料                         |                                     |
| 每周執行日 | 勾選每周執行日;預設為星期-                 | -至星期日啟用                             |

#### b.廣播對象設定

| IPBroadcast 1.0                                   | .5.7 授權數: 20 乘                    | 餘數:18     |             |                                |                    |                           |              | _     | • X     |
|---------------------------------------------------|-----------------------------------|-----------|-------------|--------------------------------|--------------------|---------------------------|--------------|-------|---------|
| 系統管理 設定管                                          | 管理 廣播模式 監                         | 昏         |             |                                |                    |                           |              |       |         |
| <b>Ø</b>                                          | Today Dav                         | Week Land | B Z         |                                |                    | E                         |              |       |         |
| 排程名稱:<br>有效期間:<br>預定時間: 00                        | //     ~<br>):00:00     ~<br>廣播對象 | //        | ڑ<br>1<br>ا | 非程前奏音:<br>非程結束音:<br>満註:<br>設田: |                    |                           |              |       |         |
| ○ 群組:                                             | <b>•</b> 01                       | 【點:       |             | 4,7,13-                        |                    |                           |              |       |         |
| ☑ 星期一                                             | ☑ 星期二                             | ☑ 星期三     |             | 星期四                            | ☑ 星期五              |                           | 星期六          | □ 星期  | H       |
| 播放來源<br><ul> <li>排程播放音</li> <li>一麥克風音源</li> </ul> |                                   |           |             | 前                              | '置靜音: 0<br>放時間: 30 | \$ 秒(0~999)<br>\$ 秒(1~36( | 重複次數:<br>20) | 0 🛟 次 | (0~999) |
|                                                   |                                   |           | 廣打          | 番點音量                           |                    |                           |              |       |         |
| ■ 預設音量                                            | □ 指定音量(                           | 34):      |             | -0-                            |                    |                           |              |       |         |
| 新增                                                | 修改儲                               |           |             | 刪除資料                           | 更新資料               |                           |              |       |         |
|                                                   |                                   |           | 周打          | 非程列表                           |                    |                           |              |       |         |
| 排程名稱                                              | 有效期間                              | 預定時間      | 星期一         | 星期二                            | 星期三                | 星期四                       | 星期五          | 星期六   | 星期日     |
| 10                                                |                                   |           |             |                                |                    |                           |              |       | •       |
| HHL                                               |                                   | .د        | /\          |                                |                    |                           | r            | 111   |         |
| 「 顧                                               | 1亚                                | I.        | 兄           |                                |                    |                           | È            | 归     |         |
| 廣播對                                               | 討象 選                              | 擇單一個      | 國群組         | 1廣播點                           | 作為廣                | 播對象                       |              |       |         |

## c.播放來源設定

| IPBroadcast 1.  | .0.5.7 授權數: 2 | 20 剩餘數: 18 |       |          |                              |                                                 |              |        | - • <b>×</b> |
|-----------------|---------------|------------|-------|----------|------------------------------|-------------------------------------------------|--------------|--------|--------------|
| 糸統管理 設定         | 習管理 廣播模式      | 監看         |       |          |                              |                                                 |              |        |              |
| 🕸 🌆             | J Inday Da    |            | Month | 2 4      |                              | E                                               |              |        |              |
| 排程名稱:           |               |            |       | 排程前奏音:   |                              |                                                 |              |        |              |
| 有效期間:           | //            | ~ 11       |       | 排程結束音:   |                              |                                                 |              |        |              |
| 預定時間: (         | 00:00:00      |            |       | 備註:      |                              |                                                 |              |        |              |
|                 | 廣播對           | 家          |       | 啟用:      |                              |                                                 |              |        |              |
| ○ 群組:           | ×             | ○ 單點:      | ~     |          |                              |                                                 |              |        |              |
| ☑ 星期一           | - ☑ 星期:       | 二 🛛 星期     | 期三    | ☑ 星期四    | 🗹 星期                         | fi 🗖                                            | 星期六          | 🗖 星邦   | 朝日           |
| 播放來源<br>④ 排程场边子 |               |            |       |          | 前署報音:                        | ▲ \$6/0.000)                                    | <b>黄袍穴</b> ( | 數: ○ ▲ | ·ケ/0、000\    |
| ◎ 麥克風音源         |               |            |       | <b>I</b> | 「 <u>」」</u><br>からして、「」の<br>の | <ul> <li>↓ (0~333)</li> <li>▲ №(1~3)</li> </ul> | <br>100)     | w. U 🗣 | ->~(0~999)   |
| O a randin      |               |            |       | 摩摇靴音量    |                              | • • • •                                         | ,            |        |              |
| ■ 葡萄辛量          | □ 指定          | 音量(34)     |       |          |                              |                                                 |              |        |              |
|                 | 1870          | 日重(34).    |       |          |                              | -                                               |              |        |              |
| 新增              | 修改            |            |       | 刪除資料     | 更新資料                         |                                                 |              |        |              |
|                 |               |            |       | 周排程列表    |                              | D.F.                                            |              |        |              |
| 排程名稱            | 有效期間          | 預定時間       | 星期一   | 星期二      | 星期三                          | 星期四                                             | 星期五          | 星期六    | 星期日          |
|                 |               |            |       |          |                              |                                                 |              |        |              |
|                 |               |            |       |          |                              |                                                 |              |        |              |
|                 |               |            |       |          |                              |                                                 |              |        |              |
|                 |               |            |       |          |                              |                                                 |              |        |              |
|                 |               |            |       |          |                              |                                                 |              |        |              |

| 欄位    | 說                              | 明                              |
|-------|--------------------------------|--------------------------------|
| 排程播放音 | 選擇音檔存放的路徑及檔案名<br>資料夾名稱字元間不得有空白 | 稱;音檔檔名及存放路徑中的, 音檔格式為 MP3 或 WAV |
| 前置靜音  | 設定音檔播放前靜音的秒數;預                 | 預設為 0,設定範圍為 0~999 秒            |
| 重複次數  | 設定音檔循環播放次數;預設為                 | 為 0,設定範圍為 0~999 次              |
| 麥克風音源 | 選擇其他音效裝置的音源輸入                  | 作為播放來源                         |
| 播放時間  | 設定其他音源的播放時間;預調                 | 段為 30,設定範圍為 1~3600 秒           |

#### d.廣播點音量

設定排程的廣播點音量為預設音量或者指定音量(設定範圍 64~0)

| IPBroadcast 1.0.5.7                           | 授權數: 20 剩    | 餘數: 18     |                      |                   |                                       |                         |             | -      | • X     |
|-----------------------------------------------|--------------|------------|----------------------|-------------------|---------------------------------------|-------------------------|-------------|--------|---------|
| 系統管理 設定管理                                     | 廣播模式 監看      | Ì          |                      |                   |                                       |                         |             |        |         |
| ا 🔜 🔹                                         | loday        | Week Manth | -                    | *                 |                                       | E                       |             |        |         |
| 排程名稱:<br>有效期間: //<br>預定時間: 00:00:             | 00 章<br>廣播對象 | 11         | 排程<br>排程<br>備註<br>取用 | 前奏音:<br>結束音:<br>: |                                       |                         |             |        |         |
| ○ 群組:                                         | ▼ ○單         | 點:         |                      |                   |                                       |                         |             |        |         |
| ☑ 星期一                                         | ☑ 星期二        | ☑ 星期三      | ☑ 星期                 |                   | ☑ 星期五                                 |                         | 星期六         | □星期    | H       |
| 播放來源 <ul> <li>排程播放音</li> <li>麥克風音源</li> </ul> |              |            |                      | 前置射<br>▼ 播放明      | 學音: <mark>0 ↓</mark><br>手間: <u>30</u> | 】秒(0~999)<br>\$ 秒(1~360 | 重複次數:<br>0) | 0 🛟 次( | (D~999) |
|                                               |              |            | <b>廣</b> 播點          | 音量                |                                       |                         |             |        |         |
| ■ 預設音量                                        | 指定音量(3       | 4):        |                      |                   |                                       |                         |             |        |         |
| 新增                                            | 修改 儲存        |            | 間に                   | 余資料 更             | 新資料                                   |                         |             |        |         |
|                                               |              |            | 周排程                  | 列表                |                                       |                         |             |        |         |
| 排程名稱 有效                                       | (期間          | 預定時間       | 星期一 星期               | 肛 星               | 朝三                                    | 星期四                     | 星期五         | 星期六    | 星期日     |
| 10                                            |              |            |                      |                   |                                       |                         |             |        | þ       |
|                                               |              |            |                      |                   |                                       |                         |             |        |         |
| 欄                                             | 位            |            | 1                    |                   |                                       |                         | E           | 归      |         |

指定音量 選擇使用指定的音量;設定範圍為 64~0

排程廣播/周排程使用步驟

步驟一.按下〔新增〕按鍵,開始進行設定

步驟二.設定有效日期,預定時間及執行日

步驟三.選擇要廣播的對象為單一或群組廣播點

步驟四.選擇播放來源為音檔或者其他音效裝置音源輸入

步驟五.選擇廣播對象的廣播點音量為預設音量或指定音量

步驟六.按下〔儲存〕按鍵,完成周排程設定

\*\*\* 若要修改或删除排程,則於列表中選擇已建立的排程再按下〔修改〕或

〔刪除〕按鍵即可完成排程修改/刪除的動作 \*\*\*

#### (5)特定日排程

點選[廣播模式]-->[特定日排程]

使用者可編排某個特定節(日),針對單一個或群組廣播點來進行廣播,廣播的來源可為 音檔或者外部音源

| IPBroadcast 1.0 | .5.7 授權數: 20 | 剩餘數: 18       |                          |                                    |                    |                    |
|-----------------|--------------|---------------|--------------------------|------------------------------------|--------------------|--------------------|
| 系統管理 設定管        | 管理 廣播模式 魁    | a<br>看        |                          |                                    |                    |                    |
| 🕸 💽             | Today Day    | Week Month    |                          | <b>&amp;</b>                       | E                  |                    |
| 排程名稱:           |              |               | 排程前奏                     | 音:                                 |                    |                    |
| 預定時間:           | 11           | 00:00:00      | 排程結束                     | ē音:                                |                    |                    |
| → ₱¥٤Ħ•         | 廣播對象         | 留史:-          |                          |                                    |                    |                    |
| 一 田 山           |              |               | 1 / 捕註:                  |                                    |                    |                    |
|                 |              |               |                          | 前置靜音: 0                            | <b>\$</b> 秒(0~999) | 重複次數: 0 🗘 次(0~999) |
| ○ 麥克風音源         |              |               | ×                        | 播放時間: 30                           | \$ 秋(1~3600)       |                    |
|                 |              |               | 廣播點音:                    | 量                                  |                    |                    |
| ■ 預設音量          | □ 指定音量       | ₫(34):        | C                        | ⊃                                  |                    |                    |
|                 |              |               |                          |                                    |                    |                    |
| 新增              | 修改           | 存 页 页 页       | 刪除資                      | 料更新資料                              | ]                  |                    |
| 新增              | 修改           | <b>蔣</b> 取消   | 制除資料定日排程                 | 料 更新資料<br>列表                       | ]                  |                    |
| 新增              | 修改           | 存 取消<br>廣播類型  | 删除資<br>特定日排程<br>廣播對象     | 料<br>更新資料<br>列表<br><sup>播放來源</sup> | 排程前奏音              | 排程牆                |
| 新增              | 修改           | 許存 取消<br>廣播類型 | 删除資<br>特定日排程<br>廣播對象     | 料 更新資料<br>列表<br>播放來源               | 排程前奏音              | 排程播                |
| 新增              | 修改 情         | 存 取消<br>廣播類型  | 刑除資<br>特定日排程<br>廣播對象     | 料 更新資料<br>列表<br>播放來源               | 排程前奏音              | 排程橋                |
| 新增              | 修改<br>預定時間   | <b>藤播類型</b>   | 刑除資<br>特定日排程<br>廣播對象     | 料 更新資料<br>列表<br>播放來源               | 排程前奏音              | 排程播                |
| 新增              | 修改<br>預定時間   | 廣播類型          | 刑除資<br>特定日排程<br>廣播對象     | 料 更新資料<br>列表<br>播放來源               | 排程前奏音              | 排程播                |
| 新增              | 修改<br>預定時間   | 廣播類型          | ● 一刪除資<br>特定日排程<br>廣播對象  | 料 更新資料<br>列表<br>播放來源               | 排程前奏音              | 排程播                |
| 新增<br>排程名稱      | 修改<br>預定時間   | 廣播類型          | ● 一 刪除資<br>特定日排程<br>廣播對象 | 料 更新資料<br>列表<br>播放來源               | 排程前奏音              | 排程播                |
| 新 增<br>排程名稱     | 修改<br>預定時間   | 廣播類型          | ● 一 刪除資<br>特定日排程<br>廣播對象 | 料<br>更新資料<br>列表<br>播放來源            | 排程前奏音              | 排程播                |

a.排程日期及前奏/結束音設定

| IPBroadcast 1.0 | .5.7 授權數:2 | 20 剩餘數: 18 |         |          |              |         |             |
|-----------------|------------|------------|---------|----------|--------------|---------|-------------|
| 系統管理 設定領        | 管理 廣播模式    | 監看         |         |          |              |         |             |
| ۲               | Today Da   |            |         | 🛎 🔞      | E            |         |             |
| 排程名稱:           |            |            | 排程育     | 前奏音:     |              |         |             |
| 預定時間:           | 11         | 00:00:00   | 📑 👘 排程約 | 彗東音:     |              |         |             |
|                 | 廣播對        | 象          | 啟用:     |          |              |         |             |
| ○ 群組:           |            | ○ 單點:      |         |          |              |         |             |
| 播放來源<br>〇 排程播放音 |            |            |         | 前置靜音: 0  | \$ 秒(0~999)  | 重複次數: 0 | \$ 次(0~999) |
| ○ 麥克風音源         |            |            |         | 播放時間: 30 | \$ 秋(1~3600) |         |             |
|                 |            |            | 廣播點     | 音量       |              |         |             |
| ■ 預設音量          | 🗌 指定       | 音量(34):    |         | 0        |              |         |             |
| 新增              | 修改         |            | 町除      | 資料 更新資料  | .]           |         |             |
|                 |            |            | 特定日排    | 程列表      |              |         |             |
| 排程名稱            | 預定時間       | 廣播類型       | 廣播對象    | 播放來源     | 排程前奏音        |         | 排程播加        |
|                 |            |            |         |          |              |         |             |
|                 |            |            |         |          |              |         |             |
|                 |            |            |         |          |              |         |             |
|                 |            |            |         |          |              |         |             |
|                 |            |            |         |          |              |         |             |
|                 |            |            |         |          |              |         |             |
|                 |            |            |         |          |              |         | •           |

| 欄位    | 說                          | 明                                     |
|-------|----------------------------|---------------------------------------|
| 排程名稱  | 輸入所要建立的排程名稱                |                                       |
| 預定時間  | 輸入該排程執行的日期及時間              | 引;時間為 24 小時制                          |
| 廣播前奏音 | 選擇前奏音檔存放的路徑及構中的資料夾名稱字元間不得有 | 當案名稱;音檔檔名及存放路徑<br>頁空白,音檔格式為 MP3 或 WAV |
| 廣播結束音 | 選擇結束音檔存放的路徑及構中的資料夾名稱字元間不得有 | 當案名稱;音檔檔名及存放路徑<br>頁空白,音檔格式為 MP3 或 WAV |
| 啟用    | 勾選是否啟用該排程;預設為              | 啟用                                    |
| 備註    | 輸入備註資料                     |                                       |

## b.廣播對象設定

| IPBroadcast 1.0.           | .5.7 授權數: 20 | 剩餘數:18   |                      |                                         |                                  |                    |
|----------------------------|--------------|----------|----------------------|-----------------------------------------|----------------------------------|--------------------|
| 系統管理 設定管                   | 塑 廣播模式!      | 監看       |                      |                                         |                                  |                    |
| 🗟 🔕                        | Today<br>Day | Week Mon |                      | 2                                       |                                  |                    |
| 排程名稱:<br>預定時間:             | ///<br>廣播對象  | 00:00:00 | #程<br>#程<br>排程<br>排程 | 前奏音:<br>結束音:                            |                                  |                    |
| 播放來源<br>○ 排程播放音<br>○ 麥克風音源 |              |          |                      | <ul><li>前置靜音:</li><li>● 播放時間:</li></ul> | o<br>秒(0~999)<br>30<br>秒(1~3600) | 重複次數: 0 ᅌ 次(0~999) |
|                            |              |          | 廣播點                  | 音量                                      |                                  |                    |
| ■ 預設音量                     | 🗌 指定音        | 量(34):   |                      | 0                                       |                                  |                    |
| 新增                         | 修改           |          | 一冊小                  | 余資料 更新                                  | 資料                               |                    |
|                            |              |          | 特定日排                 | 程列表                                     |                                  |                    |
| 排程名稱                       | 預定時間         | 廣播類型     | 廣播對象                 | 播放來源                                    | 排程前奏音                            | 排程播放               |
|                            |              |          |                      |                                         |                                  | •                  |

| 欄  | 位  | 說                 | 明 |
|----|----|-------------------|---|
| 廣播 | 對象 | 選擇單一個或群組廣播點作為廣播對象 |   |

#### c.播放來源設定

| IPBroadcast 1.0.      | 5.7 授權數: 20 剩餘數: 18 |                                       |                                                           |              |
|-----------------------|---------------------|---------------------------------------|-----------------------------------------------------------|--------------|
| 系統管理 設定管              | 理 廣播模式 監看           |                                       |                                                           |              |
| 🗟 🔕                   | Today Day Week Komb | . 🚨 🛥 🔞                               | E                                                         |              |
| 排程名稱:<br>預定時間:        | // 00:00:00 章       | 排程前奏音:<br>排程結束音:<br>〕<br>〕<br>〕<br>〕  |                                                           |              |
| ○ 群組:                 | ✓ ○ 單點:             | └──────────────────────────────────── |                                                           |              |
| 播放來源<br>排程播放音 一 夢克風音源 |                     | 前置 <del>万</del> 音: 0<br>▼ 播放時間: 30    | <ul> <li>◆ 秒(0~999) 重複次數:</li> <li>◆ 秒(1~3600)</li> </ul> | 0 🛟 次(0~999) |
|                       |                     | 唐 播 點 音 量                             |                                                           |              |
| ■ 預設音量                | □ 指定音量(34):         |                                       |                                                           |              |
| 新增                    | 修改儲存取消              | 刪除資料更新資料                              | 4                                                         |              |
|                       |                     | 特定日排程列表                               |                                                           |              |
| 排程名稱                  | 預定時間 廣播類型           | 廣播對象 播放來源                             | 排程前奏音                                                     | 排程播放         |
| 10                    |                     |                                       |                                                           | •            |

| 欄位    | 說                                | 明                                 |
|-------|----------------------------------|-----------------------------------|
| 排程播放音 | 選擇音檔存放的路徑及檔案名稱<br>資料夾名稱字元間不得有空白, | 爭;音檔檔名及存放路徑中的<br>,音檔格式為 MP3 或 WAV |
| 前置靜音  | 設定音檔播放前靜音的秒數;預                   | 設為 0,設定範圍為 0~999 秒                |
| 重複次數  | 設定音檔循環播放次數;預設為                   | , 0,設定範圍為 0~999 次                 |
| 麥克風音源 | 選擇其他音效裝置的音源輸入伯                   | 乍為播放來源                            |
| 播放時間  | 設定其他音源的播放時間;預設                   | 為 30,設定範圍為 1~3600 秒               |

#### d.廣播點音量

設定排程的廣播點音量為預設音量或者指定音量(設定範圍 64~0)

| IPBroadcast 1.0                                       | .5.7 授權數: | 20 剩餘數: 18                |                                                                                                    |                                                                                                    |            |             |           | - 0 X           |
|-------------------------------------------------------|-----------|---------------------------|----------------------------------------------------------------------------------------------------|----------------------------------------------------------------------------------------------------|------------|-------------|-----------|-----------------|
| 系統管理 設定領                                              | 管理 廣播模式   | 亡 監看                      |                                                                                                    |                                                                                                    |            |             |           |                 |
|                                                       | Today     | iang (Week) (M            |                                                                                                    |                                                                                                    |            | E           |           |                 |
| 排程名稱:<br>預定時間:<br>● 群組:<br>播放來源<br>● 株程播放音<br>● 李百團音順 |           | 2 00:00:00<br>f象<br>2 單點: | #程<br>排程<br>排程:<br>                                                                                                    | 前奏音:<br>結束音:<br>:<br>:<br>:<br>:<br>:<br>:<br>:<br>:<br>:<br>:<br>:<br>:<br>:<br>:<br>:<br>:<br>:<br>: | 靜音: 0      | ◆ 秒(0~999)  | 重複次數: 0 ♀ | <b>太(0~999)</b> |
|                                                       |           |                           | <b>唐</b> 播動                                                                                                    | ·····································                                                                  | -1181- [30 | • D(1 5000) |           |                 |
| ■ 預設音量                                                | 指知        | É音量(34):                  | /灵 1 田 元                                                                                                    |                                                                                                    |            |             |           |                 |
| 新增                                                    | 修改        | 儲存 取消                     | aim a state of the state of the | 余資料 🧾                                                                                                  | 更新資料       |             |           |                 |
|                                                       |           |                           | 特定日排                                                                                                    | 程列表                                                                                                    |            |             |           |                 |
| 排程名稱                                                  | 預定時間      | 廣播類型                      | 廣播對象                                                                                                    | 播放來》                                                                                                   | 原          | 排程前奏音       |           | 排程播放            |
|                                                       |           |                           |                                                                                                    |                                                                                                    |            |             |           |                 |
|                                                       |           |                           |                                                                                                    |                                                                                                    |            |             |           |                 |
| 欄                                                     | 位         |                           | 說                                                                                                    |                                                                                                    |            |             | 明         |                 |
|                                                       |           |                           |                                                                                                    | . H- to 11                                                                                             |            |             |           |                 |

| 預設音量 | 選擇使用廣播點建立時的預設音量      |
|------|----------------------|
| 指定音量 | 選擇使用指定的音量;設定範圍為 64~0 |

#### 排程廣播/特定日排程使用步驟

- 步驟一.按下〔新增〕按鍵,開始進行設定
- 步驟二.設定預定日期和時間
- 步驟三.選擇要廣播的對象為單一或群組廣播點
- 步驟四.選擇播放來源為音檔或者其他音效裝置音源輸入
- 步驟五.選擇廣播對象的廣播點音量為預設音量或指定音量
- 步驟六.按下〔儲存〕按鍵,完成特定日排程設定
- \* \* \* 若要修改或刪除排程,則於列表中選擇已建立的排程再按下 [修改] 或
- [刪除]按鍵即可完成排程修改/刪除的動作 \* \* \*

#### (6)當日排程

#### 點選[廣播模式]-->[當日排程]

使用者可編排當日,針對單一個或群組廣播點來進行廣播,廣播的來源可為音檔或者外部音源

| IPBroadcast 1.0                               | .5.7 授權數: 20 | 剩餘數: 20        |                                           |              |                 |       |                    |
|-----------------------------------------------|--------------|----------------|-------------------------------------------|--------------|-----------------|-------|--------------------|
| 系統管理 設定管                                      | 管理 廣播模式 島    | 结              |                                           |              |                 |       |                    |
| ۲                                             | Today Day    | Week Mont      | 5                                         |              |                 | E     |                    |
| 排程名稱:<br>預定時間:                                | 00:00:00     |                |                                           | 前奏音:<br>結束音: |                 |       |                    |
| ○ 群組:                                         | 廣播對象<br>▼ ○  | 單點:            | ■<br>■<br>■<br>┃<br>┃<br>┃<br>┃<br>┃<br>┃ | :            |                 |       |                    |
| 播放來源 <ul> <li>排程播放音</li> <li>麥克風音源</li> </ul> |              |                |                                           |              | 靜音: 0<br>時間: 30 |       | 重複次數: 0 🔷 次(0~999) |
|                                               |              |                | 廣播點                                       | ·音量          |                 |       |                    |
| ■ 預設音量                                        | 🗌 指定音力       | <b>∄</b> (34): |                                           |              |                 |       |                    |
| 新增                                            | 修改           |                | 一一一一一一一一一一一一一一一一一一一一一一一一一一一一一一一一一一一一一一一   | 除資料 ]        | 更新資料            |       |                    |
|                                               |              |                | 當日排                                       | 程列表          |                 |       |                    |
| 排程名稱                                          | 預定時間         | 廣播類型           | 廣播對象                                      | 播放來          | 原               | 排程前奏音 | 排程播                |
|                                               |              |                |                                           |              |                 |       |                    |
|                                               |              |                |                                           |              |                 |       |                    |
|                                               |              |                |                                           |              |                 |       |                    |
|                                               |              |                |                                           |              |                 |       |                    |
|                                               |              |                |                                           |              |                 |       |                    |
| 10                                            |              |                |                                           |              |                 |       | •                  |

a. 排程日期及前奏/結束音設定

| IPBroadcast 1.0 | .5.7 授權數: 20 | 剩餘數: 20        |      |             |             |       |              |                    |
|-----------------|--------------|----------------|------|-------------|-------------|-------|--------------|--------------------|
| 糸統管理 設定管        | 管理 廣播模式 監    | 看              |      |             |             |       |              |                    |
|                 | Today Day    | Week Month     |      | 2           | 22          |       | E            |                    |
| 排程名稱:           |              |                |      | 排程前奏        | 奏音:         |       |              |                    |
| 預定時間:           | 00:00:00     |                |      | 排程結束        | <b>東音</b> : |       |              |                    |
|                 | 廣播對象         |                |      | 釣用:         |             | -     |              |                    |
| ○ 群組:           | . 0          | 單點:            |      | 備註:         |             |       |              |                    |
| 播放來源<br>〇 排程播放音 |              |                |      | 1           | 前置帮         | F音: 0 | \$ 秒(0~999)  | 重複次數: 0 🔷 次(0~999) |
| ○ 麥克風音源         |              |                |      | -           | 播放明         | 問: 30 | \$ 秒(1~3600) |                    |
|                 |              |                | 層    | <b>養播點音</b> | 量           |       |              |                    |
| ■ 預設音量          | _ 指定音量       | <b>1</b> (34): |      | (           | <b></b>     |       |              |                    |
| 新增              | 修改           |                |      | 刪除資         | <b>誕</b>    | 新資料   |              |                    |
|                 |              |                | 當    | 日排程列        | 利表          |       |              |                    |
| 非程名稱            | 預定時間         | 廣播類型           | 廣播對象 | ł           | 播放來源        | Į     | 排程前奏音        | 排程                 |
|                 |              |                |      |             |             |       |              |                    |
|                 |              |                |      |             |             |       |              |                    |
|                 |              |                |      |             |             |       |              |                    |
|                 |              |                |      |             |             |       |              |                    |
|                 |              |                |      |             |             |       |              |                    |
|                 |              |                |      |             |             |       |              |                    |
|                 |              |                |      |             |             |       |              |                    |

| 欄位    | 說                              | 明                                     |
|-------|--------------------------------|---------------------------------------|
| 排程名稱  | 輸入所要建立的排程名稱                    |                                       |
| 預定時間  | 輸入該排程當日執行的時間;                  | 時間為 24 小時制                            |
| 廣播前奏音 | 選擇前奏音檔存放的路徑及林<br>中的資料夾名稱字元間不得7 | 當案名稱;音檔檔名及存放路徑<br>有空白,音檔格式為 MP3 或 WAV |
| 廣播結束音 | 選擇結束音檔存放的路徑及林<br>中的資料夾名稱字元間不得7 | 當案名稱;音檔檔名及存放路徑<br>有空白,音檔格式為 MP3 或 WAV |
| 啟用    | 勾選是否啟用該排程;預設為                  | ,啟用                                   |
| 備註    | 輸入備註資料                         |                                       |

## b. 廣播對象設定

| IPBroadcast 1.0               | .5.7 授權數:   | 20 剩餘數: 20 |          |              |       |                        |         |             |
|-------------------------------|-------------|------------|----------|--------------|-------|------------------------|---------|-------------|
| 系統管理 設定管                      | 管理 廣播模式     | 、監看        |          |              |       |                        |         |             |
| 🔹 🔜                           | Today.      | week L     | 8        | *            |       | E                      |         |             |
| 排程名稱:<br>預定時間:                | 00:00:00    |            |          | 前奏音:<br>結束音: |       |                        |         |             |
| ○ 群組:                         | <b>廣播</b> 筆 | ○ 單點:      | 啟用<br>備註 | :            |       |                        |         |             |
| <ul> <li>         ·</li></ul> |             |            |          |              | 爭音: 0 | ◆ 秒(0~999) ◆ 秒(1~3600) | 重複次數: 0 | \$ 次(0~999) |
|                               |             |            | 廣播點      |              |       |                        |         |             |
| ■ 預設音量                        | 🗌 指知        | E音量(34):   |          | 0            |       |                        |         |             |
| 新增                            | 修改          | 儲存 取消      |          | 除資料 更        | 「新資料  |                        |         |             |
|                               |             |            | 當日排      | 星列表          | -     |                        |         |             |
| 排程名稱                          | 預定時間        | 廣播類型       | 廣播對象     | 播放來调         | Į.    | 排程前奏音                  |         | 排程播         |
| 10                            |             |            |          |              |       |                        |         | •           |
| HH                            |             | بد         | ~        |              |       |                        | нн      |             |
| 「阑                            | 17.         | Ē          | 兄        |              |       |                        | 归       |             |

| 欄  | 位  | 說                | 明  |
|----|----|------------------|----|
| 廣播 | 對象 | 選擇單一個或群組廣播點作為廣播對 | 封象 |

#### c. 播放來源設定

| IPBroadcast 1.0                               | .5.7 授權數: 20 🤅 | 則餘數: 20        |       |      |        |               |                   |             |
|-----------------------------------------------|----------------|----------------|-------|------|--------|---------------|-------------------|-------------|
| 糸統管理 設定管                                      | 管理 廣播模式 監      | <b>活</b>       |       |      |        |               |                   |             |
| 🔿 💽                                           | Today Day      | Week Month     | 5     | *    |        | E             |                   |             |
| 排程名稱:                                         |                |                | 排利    | 前奏音: |        |               |                   |             |
| 預定時間:                                         | 00:00:00       |                | 排利    | 諸束音: |        |               |                   |             |
|                                               | 廣播對象           |                | 的用    | 1:   |        |               |                   |             |
| ○ 群組:                                         | <b>V</b>       | 單點:            | ■ 備討  | E:   |        |               |                   |             |
| 播放來源                                          |                |                |       | 前署   | 新辛· 。  | ▲ \$(\u0,000) | 香湖で <sub>働・</sub> | ▲ -な/0,000\ |
| ○ 弥古爾奈源                                       |                |                |       | 播放   | 時間: 30 | ★ \$\$(0~999) | #12:58. 0         | → -X(0~999) |
| (2.2.000 B/A)<br>(注:10-2.000)<br>(注:10-2.000) |                |                |       |      |        |               |                   |             |
|                                               |                |                | )更加語為 |      |        |               |                   |             |
| ● 預設音量                                        | □ 指定音量         | <u>t(</u> 34): |       |      |        |               |                   |             |
| 新增                                            | 修改             |                | 町     | 除資料  | 更新資料   | ]             |                   |             |
|                                               |                |                | 當日排   | 程列表  |        |               |                   |             |
| 排程名稱                                          | 預定時間           | 廣播類型           | 廣播對象  | 播放來  | 原      | 排程前奏音         |                   | 排程播放        |
|                                               |                |                |       |      |        |               |                   |             |
|                                               |                |                |       |      |        |               |                   |             |
|                                               |                |                |       |      |        |               |                   |             |
|                                               |                |                |       |      |        |               |                   |             |
|                                               |                |                |       |      |        |               |                   |             |
|                                               |                |                |       |      |        |               |                   |             |
| 10                                            |                |                |       |      |        |               |                   |             |
|                                               |                |                |       |      |        |               |                   |             |

| 欄 位   | 說                                | 明                                |
|-------|----------------------------------|----------------------------------|
| 排程播放音 | 選擇音檔存放的路徑及檔案名稱<br>資料夾名稱字元間不得有空白, | 爭;音檔檔名及存放路徑中的<br>音檔格式為 MP3 或 WAV |
| 前置靜音  | 設定音檔播放前靜音的秒數;預                   | 設為 0,設定範圍為 0~999 秒               |
| 重複次數  | 設定音檔循環播放次數;預設為                   | 0,設定範圍為 0~999 次                  |
| 麥克風音源 | 選擇其他音效裝置的音源輸入作                   | F為播放來源                           |
| 播放時間  | 設定其他音源的播放時間;預設                   | 為 30,設定範圍為 1~3600 秒              |

#### d. 廣播點音量

設定排程的廣播點音量為預設音量或者指定音量(設定範圍 64~0)

| IPBroadcast 1.0 | 0.5.7 授權數: | 20 剩餘數: 20                                                              |                                       |                           |                      |           | - 0 X      |
|-----------------|------------|-------------------------------------------------------------------------|---------------------------------------|---------------------------|----------------------|-----------|------------|
| 系統管理 設定         | 管理 廣播模式    | 弌 監看                                                                    |                                       |                           |                      |           |            |
| Ø 🖪             | Today      | Day Week                                                                |                                       | 2                         |                      |           |            |
| 排程名稱:           |            |                                                                         | 排程                                    | 前奏音:                      |                      |           |            |
| 預定時間:           | 00:00:00   | ÷                                                                       | 排程網                                   | 當束音:                      |                      |           |            |
|                 | 廣播         | 封象                                                                      |                                       |                           |                      |           |            |
| ○ 群組:           | •          | ○ 單點:                                                                   | 📃 備註:                                 |                           |                      |           |            |
| 播放來源            |            |                                                                         |                                       | 前署靜音:                     | o <b>^</b> ≵0,0,000) | 重複次數: ○ ▲ | : ተጠ- 999) |
| ○ 麥克風音源         |            |                                                                         |                                       | <ul> <li>播放時間:</li> </ul> | 30 ¢ 秒(1~3600)       |           | 5.(0.555)  |
|                 |            |                                                                         | 廣播點                                   | 音量                        |                      |           |            |
| ■ 預設音量          | 指:         | 定音量(34):                                                                |                                       |                           |                      |           |            |
| 新增              | 修改         | 儲存                                                                      |                                       | 於資料 更新                    | 資料                   |           |            |
|                 |            |                                                                         | 當日排種                                  | 钢表                        |                      |           |            |
| 排程名稱            | 預定時間       | 廣播類型                                                                    | 廣播對象                                  | 播放來源                      | 排程前奏音                |           | 排程播放       |
|                 |            |                                                                         |                                       |                           |                      |           |            |
|                 |            |                                                                         |                                       |                           |                      |           |            |
|                 |            |                                                                         |                                       |                           |                      |           |            |
|                 |            |                                                                         |                                       |                           |                      |           |            |
|                 |            |                                                                         |                                       |                           |                      |           |            |
|                 |            |                                                                         |                                       |                           |                      |           |            |
| 10              |            |                                                                         |                                       |                           |                      |           | ) b        |
| 櫩               | तिर        |                                                                         | 訜                                     |                           |                      | 日日        |            |
|                 |            | )<br>第5日<br>第5日<br>第5日<br>第5日<br>第5日<br>第5日<br>第5日<br>第5日<br>第5日<br>第5日 | □□□□□□□□□□□□□□□□□□□□□□□□□□□□□□□□□□□□□ | 由于石户マ石之月                  | · 立 目.               | .71       |            |
|                 | 首重         | <b>選择</b> 伊用                                                            | 廣播點建立                                 | 時的預設                      | 首重                   |           |            |
| 指定音             | 音量         | 選擇使用指定的音量;設定範圍為 64~0                                                    |                                       |                           |                      |           |            |

排程廣播/當日排程使用步驟

步驟一.按下〔新增〕按鍵,開始進行設定

步驟二.設定當日的預定時間

步驟三.選擇要廣播的對象為單一或群組廣播點

步驟四.選擇播放來源為音檔或者其他音效裝置音源輸入

步驟五.選擇廣播對象的廣播點音量為預設音量或指定音量

步驟六.按下〔儲存〕按鍵,完成當日排程設定

#### \* \* \* 若要修改或刪除排程,則於列表中選擇已建立的排程再按下 [修改] 或

[刪除]按鍵即可完成排程修改/刪除的動作 \* \* \*

## (7) 立即執行排程

點選[廣播模式]-->[立即執行排程] 使用者可編排要立即針對單一個或群組廣播點來進行廣播的排程,廣播的來源可為音 檔或者外部音源

| IPBroadcast 1.0 | .5.7 授權數: 20 剩餘 | 數: 20     |        |        |              |                                       |  |  |
|-----------------|-----------------|-----------|--------|--------|--------------|---------------------------------------|--|--|
| 系統管理 設定管        | 管理 廣播模式 監看      |           |        |        |              |                                       |  |  |
| ۲               | Today Day       | eek Month | 2 2    |        | E            |                                       |  |  |
| 排程名稱:           |                 |           | 排程前奏音: |        |              |                                       |  |  |
|                 | 廣播對象            |           | 排程結束音: |        |              |                                       |  |  |
| ○ 群組:           | ✓ ○ 單點:         |           | 備註:    |        |              |                                       |  |  |
| 播放來源<br>〇排程播放音  |                 |           | 前置耕    | 稽: 0 🛟 | 秒(0~999)     | 重複次數: 0 🗘 次(0~999)                    |  |  |
| ○ 麥克風音源         |                 |           | 播放明    | 部: 30  | \$ 秒(1~3600) |                                       |  |  |
|                 | 廣播點音量           |           |        |        |              |                                       |  |  |
| ■ 預設音量          | ☐ 指定音量(40):     |           | 0      |        |              |                                       |  |  |
| 新增              | 修改 儲存           |           | 刪除資料更  | 新資料    | 重新執行         |                                       |  |  |
|                 |                 | 立即        | 執行排程列表 |        |              |                                       |  |  |
| 排程名稱            | 唐播類型 廣播著        | 甘象 播放來调   | [ 排程前奏 | 音      |              | 排程播放音                                 |  |  |
|                 |                 |           |        |        |              |                                       |  |  |
|                 |                 |           |        |        |              |                                       |  |  |
|                 |                 |           |        |        |              |                                       |  |  |
|                 |                 |           |        |        |              |                                       |  |  |
|                 |                 |           |        |        |              |                                       |  |  |
|                 |                 |           |        |        |              |                                       |  |  |
|                 |                 |           |        |        |              |                                       |  |  |
|                 |                 |           |        |        |              | · · · · · · · · · · · · · · · · · · · |  |  |

a. 前奏/結束音設定

| IPBroadcast 1.0 | IPBroadcast 1.0.5.7 授權數: 20 剩餘數: 20 |            |      |              |       |              |                    |  |
|-----------------|-------------------------------------|------------|------|--------------|-------|--------------|--------------------|--|
| 糸統管理 設定管        | 管理 廣播模式 監                           | 看          |      |              |       |              |                    |  |
| ۹ 🔊             | Today Day                           | Week Month |      | 2 2          |       | E            |                    |  |
| 排程名稱:           |                                     |            |      | 排程前奏音:       |       |              |                    |  |
|                 | 廣播對象                                |            |      | 排程結束音:       |       |              |                    |  |
| ○ 群組:           |                                     | 單點:        | *    | 備註:          |       |              |                    |  |
| 播放來源<br>○ 排程播放音 |                                     |            |      | 前置寿          | 爭音: 0 | \$ 秒(0~999)  | 重複次數: 0 🔷 次(0~999) |  |
| ○ 麥克風音源         |                                     |            |      | ▼ 播放印        | 部: 30 | \$ 秒(1~3600) |                    |  |
|                 |                                     |            | 貭    | <b>簧播點音量</b> |       |              |                    |  |
| ■ 預設音量          | ■ 預設音量 ☐ 指定音量(40):                  |            |      |              |       |              |                    |  |
| 新增              | 新增修改儲存取消刪除資料更新資料重新執行                |            |      |              |       |              |                    |  |
|                 |                                     |            | 立即   | 執行排程列表       |       |              |                    |  |
| 排程名稱            | 廣播類型                                | 廣播對象       | 播放來源 | [ 排程前奏       | 音     |              | 排程播放音              |  |
|                 |                                     |            |      |              |       |              |                    |  |
|                 |                                     |            |      |              |       |              |                    |  |
|                 |                                     |            |      |              |       |              |                    |  |
|                 |                                     |            |      |              |       |              |                    |  |
|                 |                                     |            |      |              |       |              |                    |  |
|                 |                                     |            |      |              |       |              |                    |  |
|                 |                                     |            |      |              |       |              |                    |  |
| 10              |                                     |            |      |              |       |              | •                  |  |

| 欄位    | 說                              | 明                                     |
|-------|--------------------------------|---------------------------------------|
| 排程名稱  | 輸入所要建立的排程名稱                    |                                       |
| 廣播前奏音 | 選擇前奏音檔存放的路徑及林中的資料夾名稱字元間不得有     | 當案名稱;音檔檔名及存放路徑<br>育空白,音檔格式為 MP3 或 WAV |
| 廣播結束音 | 選擇結束音檔存放的路徑及林<br>中的資料夾名稱字元間不得4 | 當案名稱;音檔檔名及存放路徑<br>有空白,音檔格式為 MP3 或 WAV |
| 備註    | 輸入備註資料                         |                                       |

## b. 廣播對象設定

| 永統官理 設定管理                                              | a ) 南省(男本)、 监有<br>Ioday Day West unit |                                                         |                                                   |  |  |  |
|--------------------------------------------------------|---------------------------------------|---------------------------------------------------------|---------------------------------------------------|--|--|--|
| 排程名稱:                                                  |                                       |                                                         | E                                                 |  |  |  |
| ○ 群組:                                                  | 廣播對象<br>🔽 🔿 單點:                       | <ul> <li>排程前奏音:</li> <li>排程結束音:</li> <li>備註:</li> </ul> |                                                   |  |  |  |
| <ul> <li>播放來源</li> <li>排程播放音</li> <li>麥克風音源</li> </ul> |                                       | 前置靜音: 0 <b>(</b><br>▼ 播放時間: 30                          | <ul> <li>秒(0-999)</li> <li>章 秋(1~3600)</li> </ul> |  |  |  |
| 廣播點音量 ■ 預設音量 目指定音量(40):                                |                                       |                                                         |                                                   |  |  |  |
| 新增                                                     | 修改儲存取消                                | 刪除資料 更新資料                                               | 重新執行                                              |  |  |  |
|                                                        |                                       | 立即執行排程列表                                                |                                                   |  |  |  |
| 排程名稱 廣持                                                | 播類型 廣播對象                              | 播放來源排程前奏音                                               | 排程播放音                                             |  |  |  |
|                                                        |                                       |                                                         |                                                   |  |  |  |

| 欄  | 位  | 說                 | 明 |  |
|----|----|-------------------|---|--|
| 廣播 | 對象 | 選擇單一個或群組廣播點作為廣播對象 |   |  |

#### c. 播放來源設定

| IPBroadcast 1.0.      | 5.7 授權數: 20 剩餘數: 20 |                                                     |                                     |  |  |  |  |
|-----------------------|---------------------|-----------------------------------------------------|-------------------------------------|--|--|--|--|
| 系統管理 設定管              | 裡 廣播模式 監看           |                                                     |                                     |  |  |  |  |
| ۲                     | Today Day West      | s 🔺 🗠 🔞                                             | E                                   |  |  |  |  |
| 排程名稱:<br>〇 群組:        | 廣播對象<br>▼ ○ 單點:     | <ul><li>排程前奏音:</li><li>排程結束音:</li><li>備註:</li></ul> |                                     |  |  |  |  |
| 播放來源<br>排程播放音 一 麥克風音源 |                     | 前置靜音: 0 <b>▲</b><br>▼ 播放時間: 30                      | <ul> <li>秒(0~999) 重複次數: 0</li></ul> |  |  |  |  |
| 廣播點音量                 |                     |                                                     |                                     |  |  |  |  |
| ■ 預設音量                | 指定音量(40):           |                                                     |                                     |  |  |  |  |
| 新增                    | 修改 儲存 取消            | 刪除資料 更新資料                                           | 重新執行                                |  |  |  |  |
| 立即執行排程列表              |                     |                                                     |                                     |  |  |  |  |
| 排程名稱                  | <b>廣播類型</b> 廣播對象    | 播放來源排程前奏音                                           | 排程播放音                               |  |  |  |  |
| 1.                    |                     |                                                     | •                                   |  |  |  |  |

| 欄 位   | 說                                 | 明                               |
|-------|-----------------------------------|---------------------------------|
| 排程播放音 | 選擇音檔存放的路徑及檔案名稱<br>資料夾名稱字元間不得有空白,音 | ;音檔檔名及存放路徑中的<br>f檔格式為 MP3 或 WAV |
| 前置靜音  | 設定音檔播放前靜音的秒數;預設                   | と為 0,設定範圍為 0~999 秒              |
| 重複次數  | 設定音檔循環播放次數;預設為0                   | ),設定範圍為 0~999 次                 |
| 麥克風音源 | 選擇其他音效裝置的音源輸入作為                   | 為播放來源                           |
| 播放時間  | 設定其他音源的播放時間;預設為                   | ,30,設定範圍為 1~3600 秒              |

#### d. 廣播點音量

設定排程的廣播點音量為預設音量或者指定音量(設定範圍 64~0)

| IPBroadcast 1.0 | ).5.7 授權數: | 20 剩餘數: 20      |              |        |             |              |         |             |
|-----------------|------------|-----------------|--------------|--------|-------------|--------------|---------|-------------|
| 糸統管理 設定         | 管理 廣播模⊋    | こ 監看            |              |        |             |              |         |             |
| ۵ 🖪             | Today      | ñaz Mees M      |              |        |             | E            |         |             |
| 排程名稱:           |            |                 | 排利           | 前奏音:   |             |              |         |             |
|                 | 廣播對        | 捸               | 排利           | 結束音:   |             |              |         |             |
| ○ 群組:           | -          | ○ 單點:           | - 備詰         | E:     |             |              |         |             |
| 播放來源<br>○排程播放音  |            |                 |              | 前置     | (靜音: 0      | ◆ 秒(0~999)   | 重複次數: 0 | \$ 次(0~999) |
| ○ 麥兒風音源         |            |                 |              | 1110 I | (19118). 30 | ₹ 秋火(1~3600) |         |             |
|                 |            |                 | 廣播點          | 占音量    |             |              |         |             |
| ■ 預設音量          | 🗌 指対       | <b>拦音量(40):</b> |              |        |             |              |         |             |
| 新增              | 修改         | 儲存              | ۶<br>H       | 除資料    | 更新資料        | 重新執行         |         |             |
|                 |            |                 | 立即執行         | 排程列表   |             |              |         |             |
| 排程名稱            | 廣播類型       | 廣播對象            | 播放來源         | 排程前    | 奏音          |              | 排程播放    | 音           |
|                 |            |                 |              |        |             |              |         |             |
| 欄               | 位          |                 | 說            |        |             |              | 明       |             |
| 預設計             | 立量         | 選擇使用層           | <b>責播點建立</b> | Z時的預   | 有設音         | `量           |         |             |
| 指定计             | 音量         | 選擇使用打           | <b></b>      | 1;設定   | 範圍          | 為 64~0       |         |             |

排程廣播/立即執行排程使用步驟

步驟一.按下〔新增〕按鍵,開始進行設定

步驟二.選擇要廣播的對象為單一或群組廣播點

步驟三.選擇播放來源為音檔或者其他音效裝置音源輸入

步驟四.選擇廣播對象的廣播點音量為預設音量或指定音量

步驟五.按下〔儲存〕按鍵,完成立即執行排程設定,此時系統就會立刻執行該排程 若要再度執行該排程,則於列表中選擇欲執行的排程,然後按下[重新執行]按鍵 即可立即重新執行該排程

| 排程名稱:   |                 |                 | 排利            | <b>前奏音</b> : |               |                      |
|---------|-----------------|-----------------|---------------|--------------|---------------|----------------------|
|         | 廣播對             | 象               | 排利            | <b>諸東音:</b>  |               |                      |
| ◎ 群組: 0 | 1               | 〇 單點:           | ▶ 備詰          | E:           |               |                      |
| 播放來源    | CillPProcedepat | ()/D2/耳目試(含約4)縮 | imn?          | 前署報音·        | ▲ ¥0/0 000)   |                      |
| ● 排柱播放音 | CITEBIOADCast   | MALEN 室 誕 即 大 榮 | ,.mp5         | 加且所有.        | 0 + KP(0~999) | 単核大数、0               |
|         | - 11            |                 | مرا زمرا معلم |              | <u> </u>      |                      |
|         |                 |                 | <b>廣</b> 播點   | 站音重          |               |                      |
| ■ 預設音量  | □ 指定            | 音量(35):         |               | -0           |               |                      |
| 新增      | 修改              |                 | 消 📕           | 除資料更新調       | 資料 重新執行       | 行                    |
|         |                 |                 | 立即執行          | 排程列表         | 1             |                      |
| 非程名稱    | 廣播類型            | 廣播對象            | 播放來源          | 排程前奏音        |               | 排程播放音                |
|         | 群組              | 01              | 音檔            |              |               | C:\IPBroadcast\MP3\聖 |

[刪除]按鍵即可完成排程修改/刪除的動作 \* \* \*

## 7.監看

#### 設備看台

點選[監看]-->[設備看台]

經由設備看台可顯示目前各建立的廣播點與系統是否有正常連線,並且於廣播進行中時,系統操作者從圖示音量變化可判斷遠端的廣播點喇叭是否聲音有正常發送出,藉以 了解各廣播點的狀態

以下畫面說明各個圖示所代表的意義

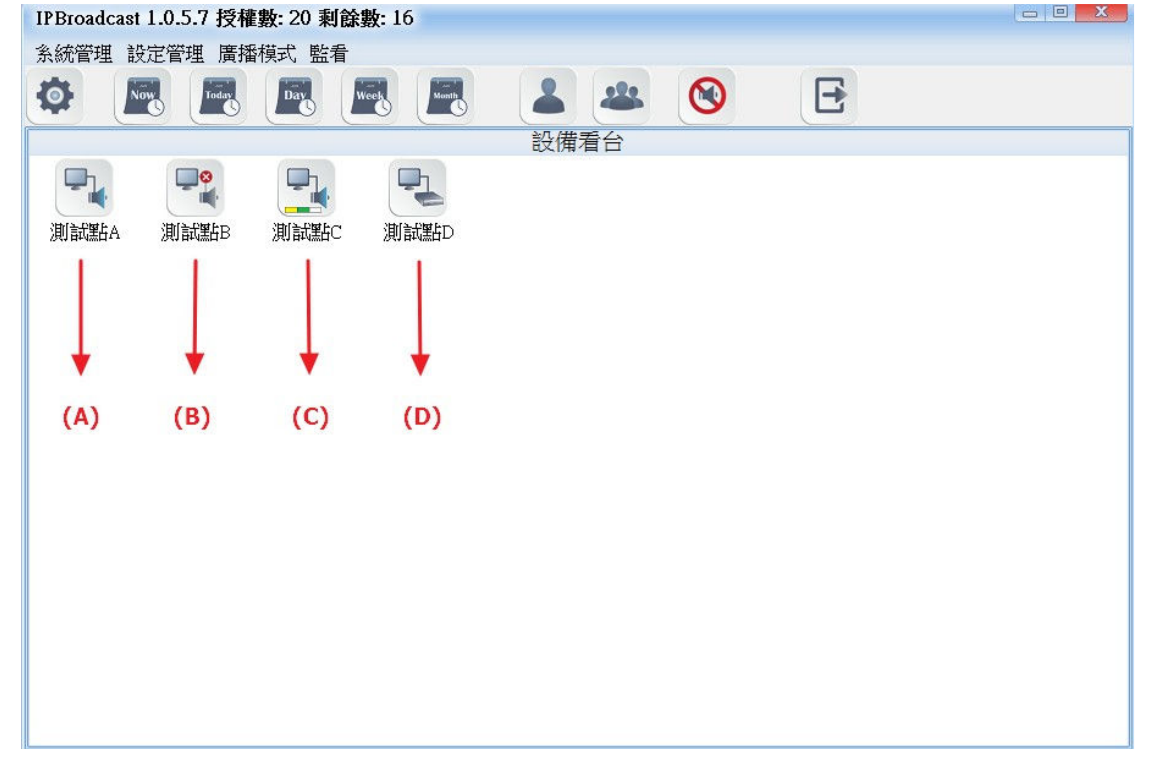

- 1.(A)圖示: 代表該廣播點目前與系統連線正常
- 2.(B)圖示 : 代表該廣播點目前與系統連線異常
- 3.(C)圖示 : 代表該廣播點目前正在進行廣播中且喇叭有正常發聲
- 4.(D)圖示: 代表該廣播點目前正在進行廣播中, 且該廣播點為一個音頻 gateway。

\*\*\*註:IS-381,IS-382,IS-3840 為 IP Audio gateway,廣播進行中時 無法在系統判斷 gateway 所連結的終端喇叭聲音是否有正常發送出\*\*\*

## 軟體版本 1.0.7.8 新增功能

新增 12 個快速廣播鍵,可將常用的單點或群組挑選好並制定按鍵名稱存成快速鍵,方便快速啟動/結束廣播

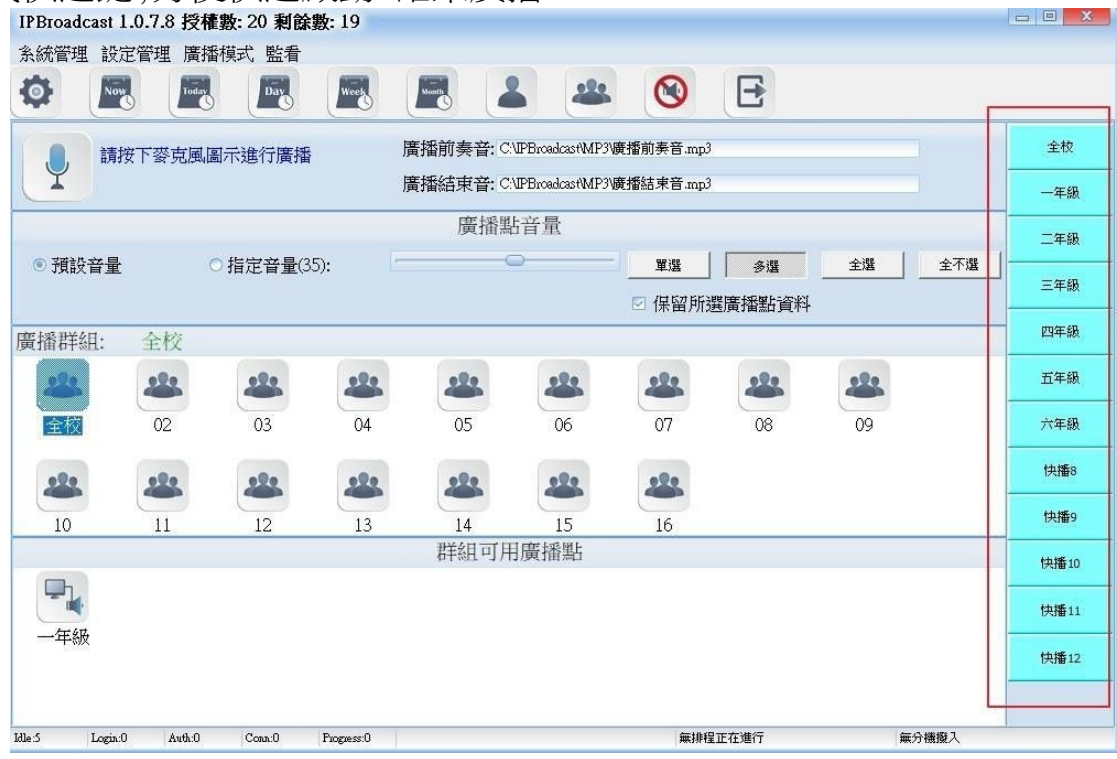

快速鍵設定方式

#### 步驟一

選擇欲加入快速鍵的廣播點或群組

| IPBroadcas | t 1.0.7.8 授相 | [數: 20 利餘]       | 数: 19      |           |                   |            |                     |    |       |      |
|------------|--------------|------------------|------------|-----------|-------------------|------------|---------------------|----|-------|------|
|            |              |                  | Week       |           |                   | 8          | E                   |    |       |      |
|            | 清按下麥克風區      | 圖示進行廣播           | ß          | 實播前奏音: C\ | IPBroadcast\MP3\@ | 【播前奏音.mp   | }                   |    |       | 全校   |
| Y          |              |                  | 店          | ቔ播結束音: C∖ | JPBroadcast\MP3\₿ | f播結束音.mpi  | )                   |    |       | 一年級  |
|            |              |                  |            | 廣播點       | 音量                |            |                     |    |       | 二年級  |
| ◎ 預設音      | <b>量</b> (   | ○指定音量(35         | ):         |           |                   | <br>☑ 保留所注 | <u>多選</u><br>選廣播點資料 | 全選 | 全不選   | 三年級  |
| 廣播群組:      | 全校           |                  |            |           |                   |            |                     |    |       | 四年級  |
| 222        | 222          | 222              | -          |           | -                 | 222        |                     |    |       | 五年級  |
| 全校         | 02           | 03               | 04         | 05        | 06                | 07         | 08                  | 09 |       | 六年級  |
| -          | -            | -                |            |           | -                 | 222        |                     |    |       | 快播8  |
| 10         | N            | 12               | 13         | 14        | 15                | 16         |                     |    |       | 快播9  |
|            |              |                  |            | 群組可用      | 廣播點               |            |                     |    |       | 快播10 |
|            |              | Att : 15 67 45 4 | 日本日本       | 481       |                   |            |                     |    |       | 快播11 |
| 一年級        | 1            | 把近对杆器            | 虹或质播       | 20        |                   |            |                     |    |       | 快播12 |
|            |              |                  |            |           |                   |            |                     |    |       |      |
| dle:5 Log  | gin:0 Auth:0 | Conn:0           | Progress:0 |           |                   | 無排制        | 呈正在進行               |    | 無分機撥入 |      |

步驟二

右側快速鍵選單,挑選一個快速鍵按下滑鼠右鍵選擇"記憶資料",確認後該鍵就記住所選的廣播點或群組,也可變更快速鍵的名稱或清除所記憶的廣播點或群組

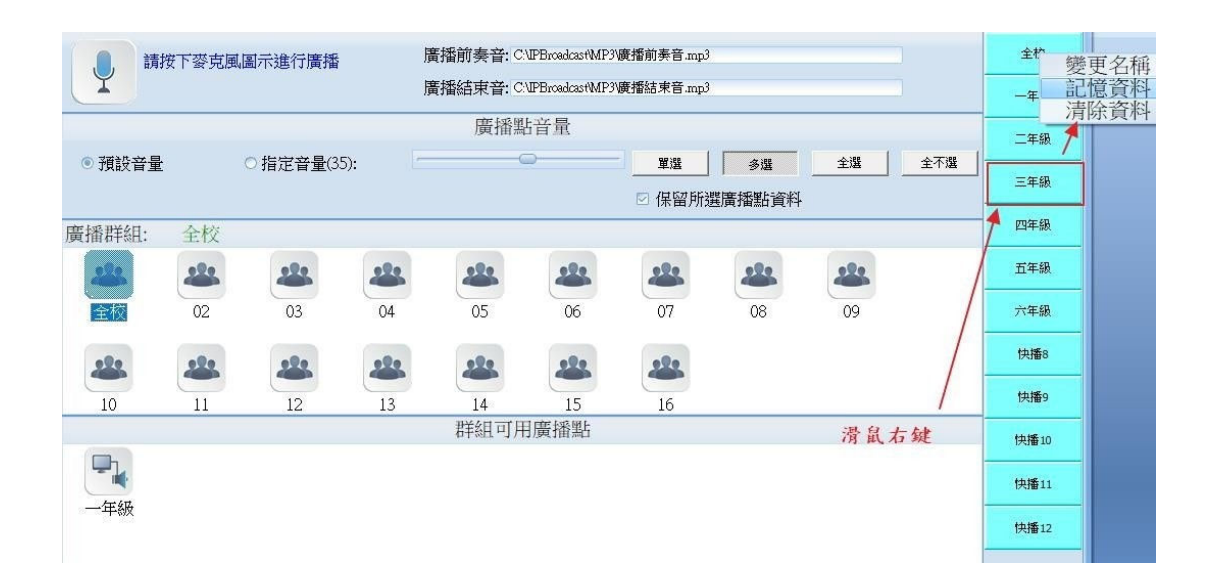

※若啟動 IBS 出現"音效卡"方面的錯誤訊息,請將麥克風的3.5mm 連接頭確實接上音效卡的MIC in,再啟動軟體※

## 8. Music Server

若需要固定不停的播放音樂,在進行原預定的排程廣播或人聲廣播中,音樂會暫停,待廣播結束 後,即可繼續播送原來的音樂

(1)首先,請於電腦中執行安裝檔IMS-setup.exe,並依照指示安裝完成後,會在桌面產生ip\_muzsvr

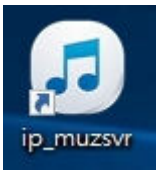

- (2) 執行ip\_muzsvr開啟 Music Server
- (3)將喇叭韌體更新版本為V1.250以上

## IS-640 v1.250

| Model Description: | IP Speaker for LAN Vocal PA System.                 |
|--------------------|-----------------------------------------------------|
| Firmware Version:  | Fri Mar 15 11:16:07 2019                            |
| Codec Version:     | Thu Jul 29 11:15:45 2010                            |
| Contact Address:   | 150, Shiang-Shung N.Road., Taichung, Taiwan, R.O.C. |
| Tel:               | 886-4-23058000                                      |
| Fax:               | 886-4-23022596                                      |
| E.mail             | sales@portech.com.tw                                |
| Web Site:          | http://www.portech.com.tw.                          |

\*更新韌體後,請記得按Defult (Update/ Default Settings)

(4) 點選左側Music Server

| Your CTI Partner  | IS-64      |
|-------------------|------------|
|                   | Model Des  |
| Network           | Firmware ' |
| SIP Setting       | Codec Ver  |
| on octang         | Contact A  |
| Service Domain    | Tel:       |
| Filter Table      | Fax:       |
| Port Setting      | E.mail     |
| Codec Setting     | Web Site:  |
| Codec ID Settings |            |
| Audio Setting     |            |
| Music Server      |            |
| Other Settings    |            |
| Update            |            |
| System Authority  |            |
| Save Change       |            |
| Reboot            |            |
|                   |            |

#### 0 v1.250

| Model Description: | IP Speaker for LAN Vocal PA System.                 |
|--------------------|-----------------------------------------------------|
| Firmware Version:  | Fri Mar 15 11:16:07 2019                            |
| Codec Version:     | Thu Jul 29 11:15:45 2010                            |
| Contact Address:   | 150, Shiang-Shung N.Road., Taichung, Taiwan, R.O.C. |
| Tel:               | 886-4-23058000                                      |
| Fax:               | 886-4-23022596                                      |
| E.mail             | sales@portech.com.tw                                |
| Web Site:          | http://www.portech.com.tw.                          |

© 2016 PORTech Communications Inc.

| Your CTI Partner  | Mus       | ic Server             |
|-------------------|-----------|-----------------------|
|                   | 2019-04-2 | 23 16:26              |
| Network           |           | voice channel 1       |
| SIP Setting       | Active    | • Yes No              |
| Service Domain    | SID       | IS-014E67-0           |
| Filter Table      | Name      | 3F room               |
| Port Setting      | Server    | 192.168.0.46:6060     |
| Codec Setting     | Status:   | Registered            |
| Codec ID Settings |           |                       |
| Audio Setting     |           |                       |
| Music Server      |           | submit reset call cut |
| Other Settings    |           |                       |
| Update            |           |                       |
| System Authority  |           |                       |
| Save Change       |           |                       |
| Pahaat            |           |                       |
| Reboot            |           |                       |
| a. Active : 是否註冊  | 到Music s  | erver                 |
| h Name · 完姜喃顺 右   | Junio Sar | var上頭一的夕稱             |
|                   |           |                       |

c. Server : 設定Music Server的IP及 port (Musuc Server的IP即為執行的電腦IP,預設port為 6060可修改) 設定完請按下" submit" -> "Save Change"

(6)若喇叭設定上無問題,即可看到Music Server的Status清單中有喇叭連線上來, 如下圖

| 🎜 IS Musi    | c Server 1.019 - ( | Apr 12 2019, 16:01:40) |           |          |     |             |                     |
|--------------|--------------------|------------------------|-----------|----------|-----|-------------|---------------------|
| File Help    | D                  |                        |           |          |     |             |                     |
| Clear        | Bye Save/F         | Restart                |           |          |     |             |                     |
| Status F     | aylist Group       | Event Console          |           |          |     |             |                     |
| ucor         | ito                | cip addr               | status    | rtp addr | rto | sid         | expires             |
| <b>⊻</b> 603 | 3F room            | 192.168.0.97:5060      |           |          |     | IS-014E67-0 | 2019/04/23 16:35:13 |
|              |                    |                        |           |          |     |             |                     |
|              |                    |                        |           |          |     |             |                     |
| -            |                    |                        |           |          |     |             |                     |
|              |                    |                        |           |          |     |             |                     |
|              |                    |                        |           |          |     |             |                     |
|              |                    |                        |           |          |     |             |                     |
|              |                    |                        |           |          |     |             |                     |
|              |                    |                        |           |          |     |             |                     |
|              |                    |                        |           |          |     |             |                     |
|              |                    |                        |           |          |     |             |                     |
|              |                    |                        |           |          |     |             |                     |
|              |                    |                        |           |          |     |             |                     |
|              |                    |                        |           |          |     |             |                     |
|              |                    |                        |           |          |     |             |                     |
|              |                    |                        | III       |          |     |             | ۱. F                |
| 2019/04/23   | 16:34:33           | SIP: 8060 F            | TP: 21000 | SPK: 1   |     |             | 1                   |

#### (7) 點選Group建立群組,並於Group List中按依序從01點選進入群組清單設定 可建立16個群組

| 5 IS Music Server 1.019 - (Apr 12 2019, 10 | 16:01:40)                         |   |
|--------------------------------------------|-----------------------------------|---|
| File Help                                  |                                   |   |
| Clear Bye Save/Restart                     |                                   |   |
| Status   Playlist Group   Event   Console  | le                                |   |
| Group List                                 | '                                 | 1 |
|                                            | (602) 2E room (IS 014E67 0)       |   |
| * name                                     | User (003) 3F 10011 (13-014E07-0) |   |
| 01 test                                    |                                   |   |
| 02                                         |                                   |   |
| 04                                         |                                   |   |
| 05                                         |                                   |   |
| 06                                         |                                   |   |
| 07                                         |                                   |   |
| 08                                         |                                   |   |
| 09                                         |                                   |   |
| 10                                         |                                   |   |
| 12                                         |                                   |   |
| 13                                         |                                   |   |
| 14                                         |                                   |   |
| 15                                         |                                   |   |
| 16                                         |                                   |   |
|                                            |                                   |   |
| ( III                                      |                                   |   |
|                                            |                                   |   |
|                                            |                                   |   |
|                                            |                                   |   |
|                                            |                                   |   |
|                                            |                                   |   |
|                                            |                                   |   |
| 2019/04/23 17:18:37 SIP:                   | 2: 8060 RTP: 21000 SPK: 1 (new-1) |   |

## (8) 進入群組設定清單後,將目前上線的喇叭挑選至左側清單中

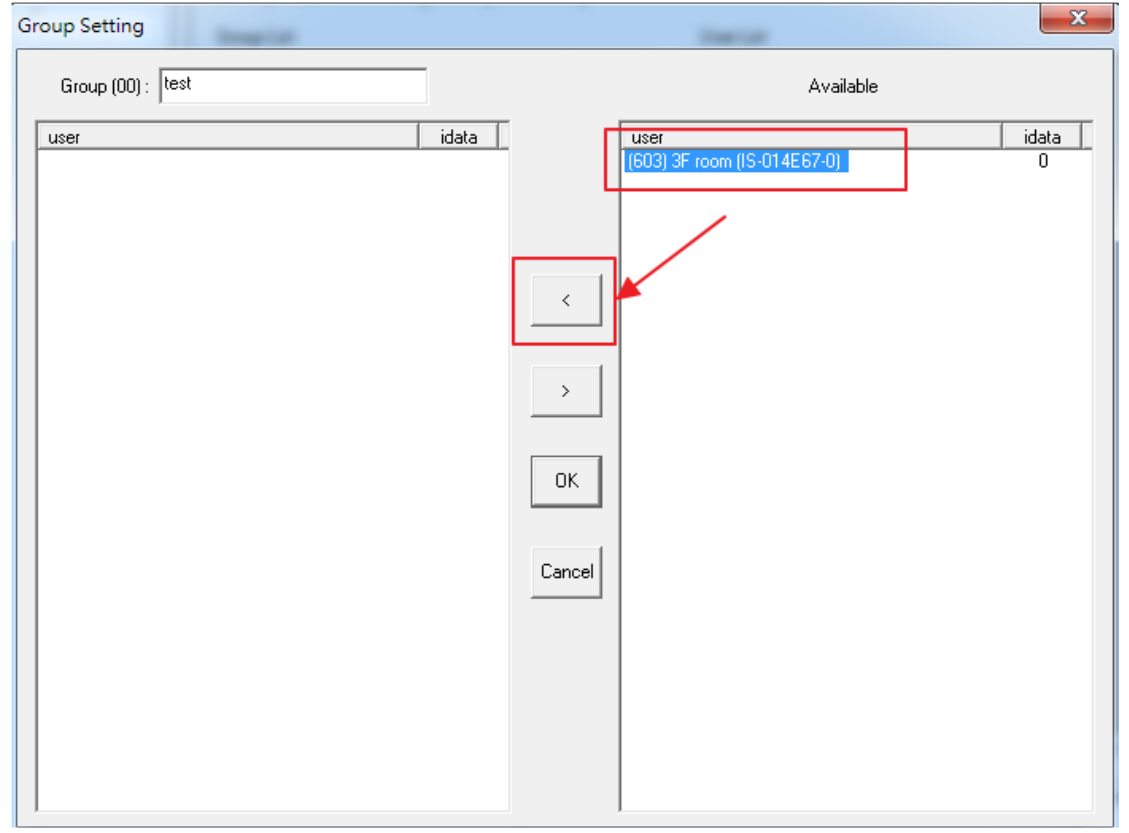

#### (9) 挑選完喇叭後,設定群組名稱並按下ok完成群組建立

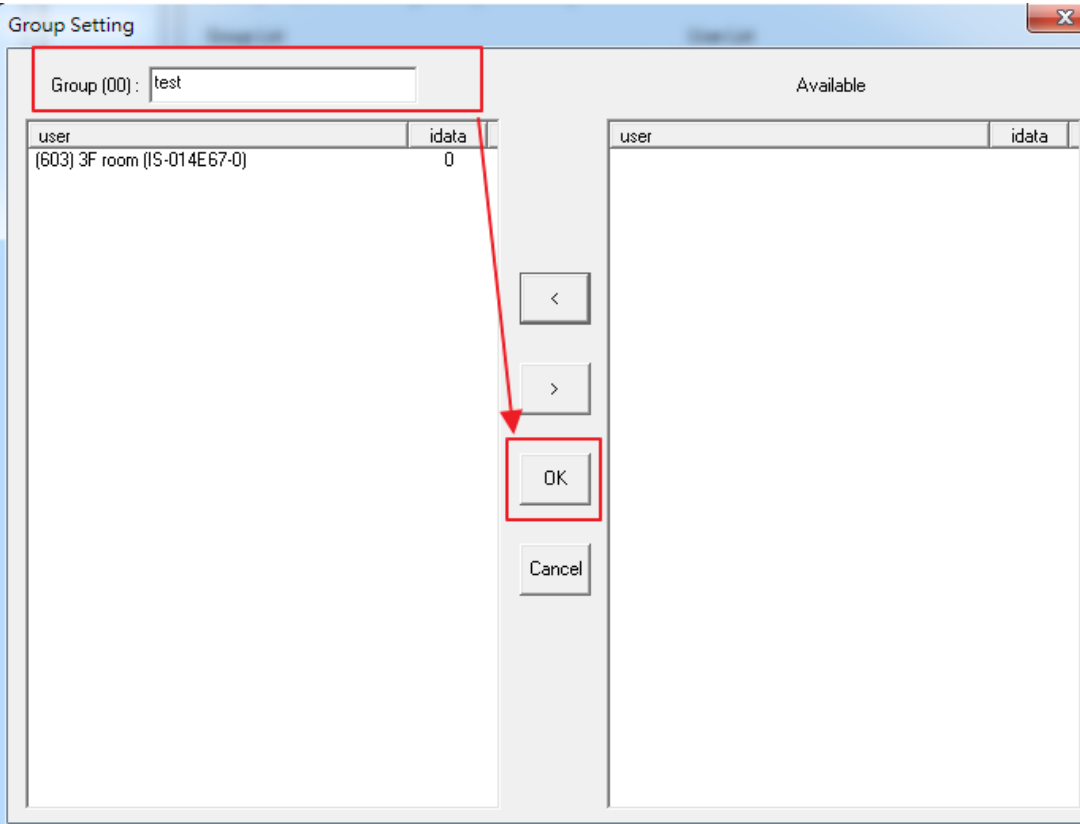

## (10) 點選Playlist,於Playlist中做上方依序按右鍵選擇Add New建立排程清單

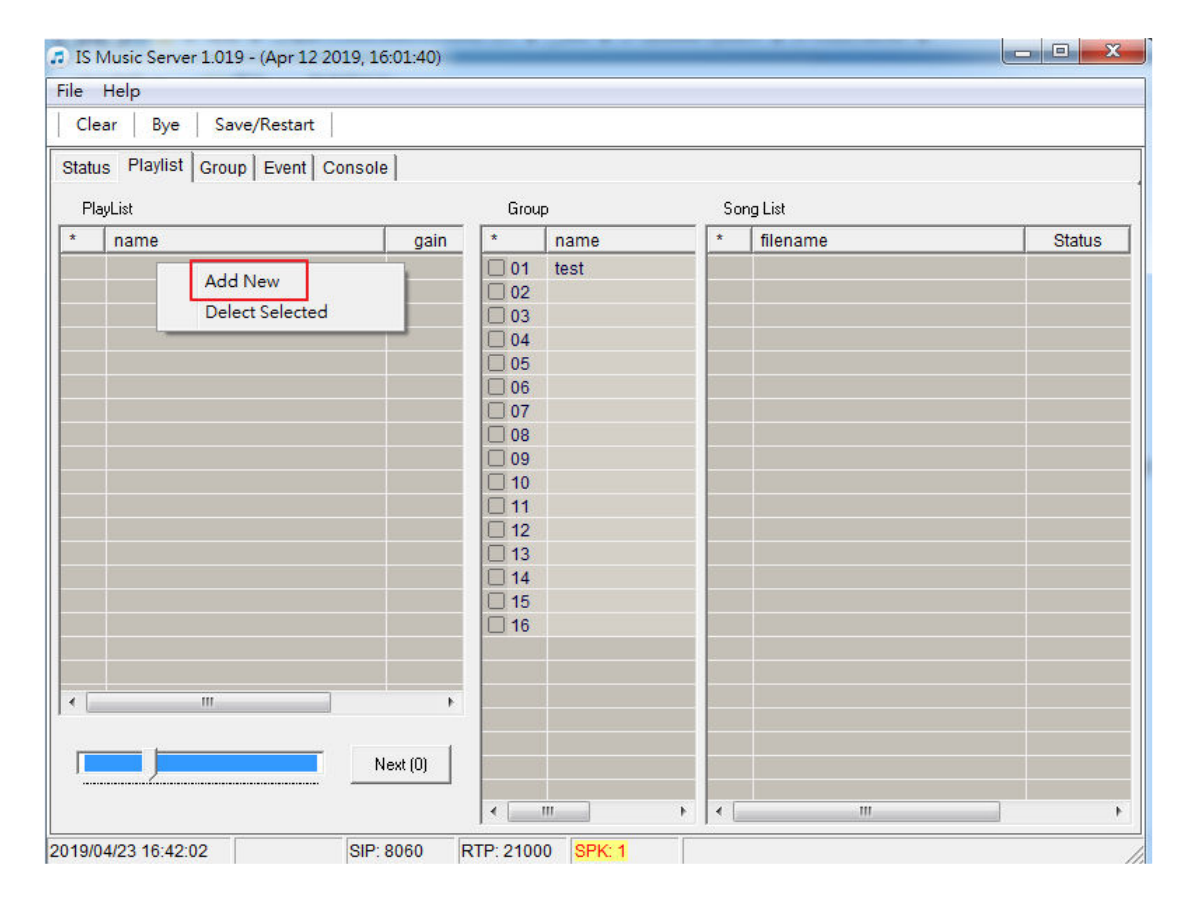

#### (11)設定排程清單內容

| Playlist Setting                            | x     |
|---------------------------------------------|-------|
| List Name Play Mode List Loop (Next)        | •     |
| Date<br>2019/ 4/10 V Start 2019/ 4/23 V     | 🗆 End |
| Weekly<br>I Su I Mo I Tu I We I Th I Fr     | 🔽 Sa  |
| Time<br>AM 08:38:26 ★ ▼ Start PM 04:46:12 ★ | 🗖 End |
| ОК                                          |       |

- a. List Name : 設定清單名稱
- b. Play Mode : 設定排程清單的模式
  - 1. List Loop (Restart): 在排程有效時間內都可執行歌曲清單循環播放,程式若有 重新執行,則會從第一首播放
  - 2. List Loop (Next): 在排程有效時間內都可執行歌曲清單循環播放,程式若有 重新執行,則會從上一次播完的下一首開始播放
  - 3. Song Repeat(Next): 在排程有效時間內都可執行歌曲單首循環播放
  - 4. List Once(Trigger): 在排程設定的啟動時間去執行歌曲清單播放,直到播放完 最後一首歌後即停止執行該排程
  - 5. Song Once(Trigger): 在排程設定的啟動時間去執行單首歌曲播放,播放完該 首歌曲後即停止執行該排程
- c. Date: 設定該排程的執行日期範圍
- d. Weekly: 設定該排程的執行每周的執行日
- e Time: 設定該排程的啟動時間及結束時間

#### (12).PlayList : 排程清單 (無限制可建立幾個排程) Gain : 該排程的歌曲音量 (可調整)

| IS Music Server 1.019 - (Apr 12<br>le Help | 2019, 16:01:40) |                     |         | _   |          |        |
|--------------------------------------------|-----------------|---------------------|---------|-----|----------|--------|
| Clear Bye Save/Restart                     | -               |                     |         |     |          |        |
|                                            |                 |                     |         |     |          |        |
| status Playlist Group Event                | Console         |                     |         |     |          |        |
| PlayList                                   |                 | Grou                | р       | So  | ng List  |        |
| * name                                     | gain            | *                   | name    | *   | filename | Status |
| (new-1)                                    | 50              | <b>1</b> 0 <b>1</b> | test    |     |          |        |
|                                            |                 | 02                  |         |     |          |        |
|                                            |                 | 03                  |         | -   |          |        |
|                                            |                 |                     |         |     |          |        |
|                                            |                 |                     |         |     |          |        |
|                                            |                 |                     |         | -   |          |        |
|                                            |                 |                     |         |     |          |        |
|                                            |                 | 09                  |         |     |          |        |
|                                            |                 | 10                  |         |     |          |        |
|                                            |                 | 11                  |         |     |          |        |
|                                            |                 | 12                  |         |     |          |        |
|                                            |                 | 13                  |         |     |          |        |
|                                            |                 | 14                  |         |     |          |        |
|                                            |                 | 15                  |         |     |          |        |
|                                            |                 | 16                  |         |     |          |        |
|                                            |                 |                     |         |     |          |        |
|                                            |                 |                     |         | _   |          |        |
|                                            |                 |                     |         |     |          |        |
|                                            |                 |                     |         |     |          |        |
|                                            | Next (0)        | -                   |         |     |          |        |
|                                            |                 |                     |         |     |          |        |
|                                            |                 |                     | m       | • • | III      | •      |
| 9/04/23 16:55:02                           | SIP: 8060 RT    | P: 2100             | 0 SPK 1 |     |          |        |

#### (13) 播放的群組: 勾選排程所要播放的對象群組(可複選)

| Clear Bye Save/Restart                                                                                                    |                                                                                                    |                                                                                                    |       |           |        |  |  |
|----------------------------------------------------------------------------------------------------|----------------------------------------------------------------------------------------------------|----------------------------------------------------------------------------------------------------|-------|-----------|--------|--|--|
| Status Playlist Group Event Console                                                                                                    |                                                                                                    |                                                                                                    |       |           |        |  |  |
| PlayList                                                                                                    |                                                                                                    | Group                                                                                                    |       | Song List |        |  |  |
| * name                                                                                                    | gain *                                                                                                    | name                                                                                                    | *     | filename  | Status |  |  |
| Image: constraint of the second second se | 50         Ø 0           00         00           00         00           00         00           00         00           00         00           00         00           01         00           01         00           01         00           01         00           01         01           01         11           01         11           01         11           01         11           01         11           01         11 | 1 test<br>2<br>3<br>4<br>5<br>6<br>7<br>8<br>9<br>0<br>1<br>2<br>3<br>4<br>5<br>6<br>5<br>6<br>6<br>7<br>8<br>9<br>0<br>1<br>5<br>6<br>6<br>7<br>8<br>9<br>0<br>0<br>1<br>5<br>6<br>6<br>7<br>8<br>9<br>0<br>0<br>1<br>1<br>1<br>1<br>1<br>1<br>1<br>1<br>1<br>1<br>1<br>1<br>1 |       |           |        |  |  |
| < m<br>Next                                                                                                    |                                                                                                    |                                                                                                    | Þ 4 [ |           |        |  |  |

#### (14) Song List :歌曲清單,在電腦,用檔案總管選擇所要播放的MP3歌曲直接拖曳至清單內 可以接受128首MP3歌曲

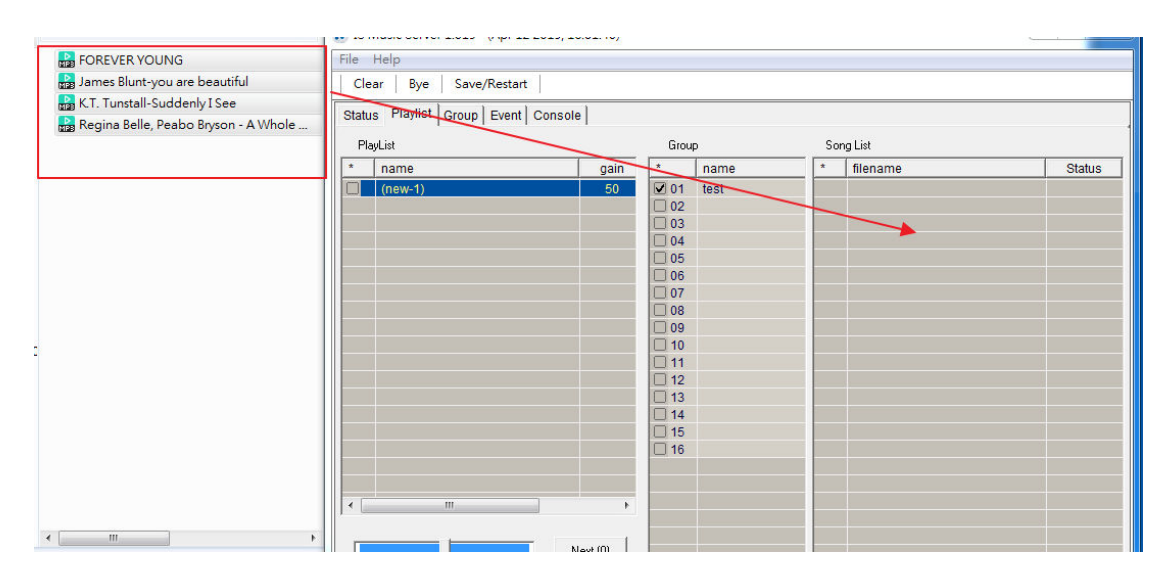

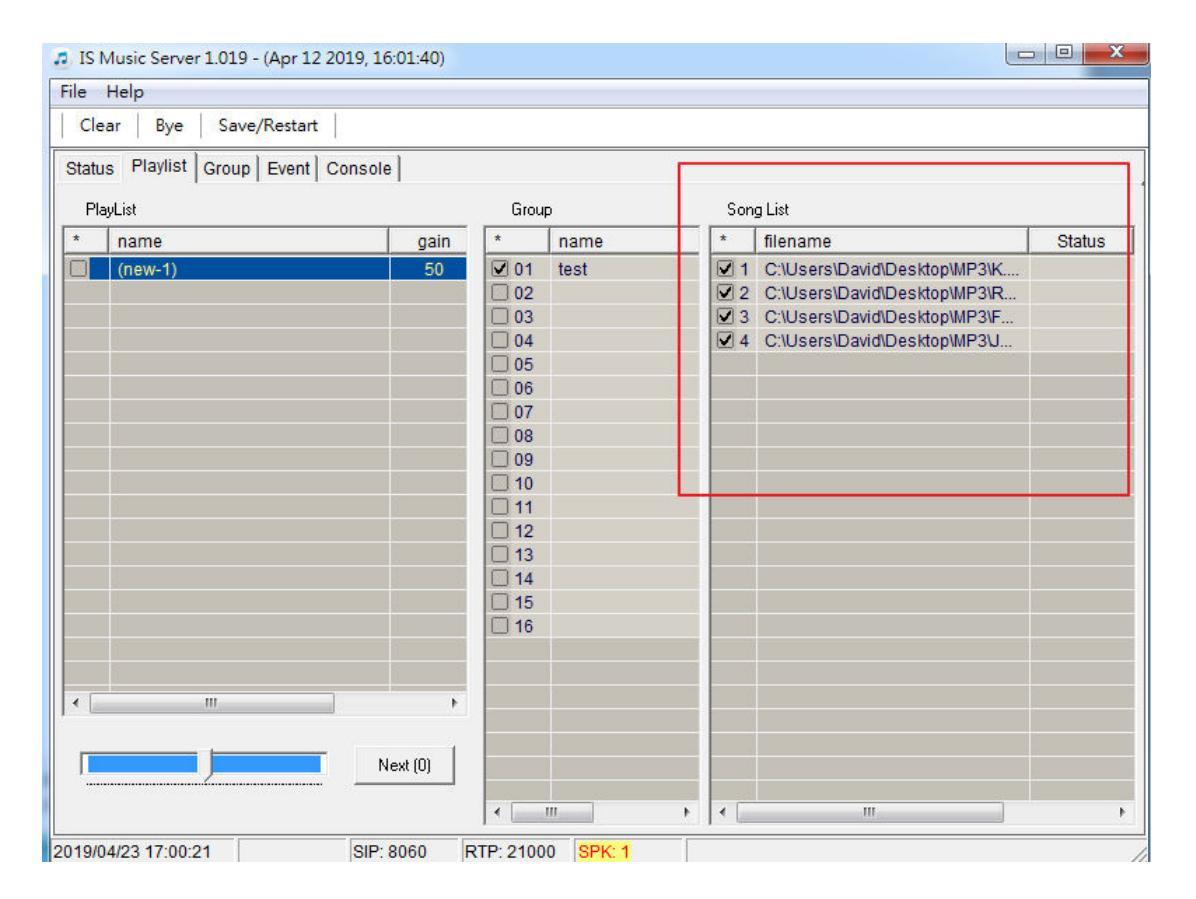

## (15)最後勾選該排程清單的啟動選項,該排程清單則會依照設定的時間及模式 去播放歌曲到指定的群組

| e Help                                                                                                    |          |       |      |            |                              |        |  |
|----------------------------------------------------------------------------------------------------|----------|-------|------|------------|------------------------------|--------|--|
| Clear Bye Save/Restart                                                                                                    |          |       |      |            |                              |        |  |
| tatus Playlist Group Event Conse                                                                                                    | ble      |       |      |            |                              |        |  |
| mention ( according to the second second sec |          | C     |      | . C        | = 1 (a )                     |        |  |
| PlayList                                                                                                    |          | Group |      | 5 ong List |                              |        |  |
| name                                                                                                    | gain     | *     | name | *          | filename                     | Status |  |
| (new-1)                                                                                                    | 50       | ☑ 01  | test | . 1        | C:\Users\David\Desktop\MP3\K |        |  |
|                                                                                                    |          | 02    |      | 2          | C:\Users\David\Desktop\MP3\R | 00:06  |  |
|                                                                                                    |          | 03    |      | ⊻ 3        | C:\Users\David\Desktop\MP3\F |        |  |
|                                                                                                    |          | 04    |      | ⊻ 4        | C:\Users\David\Desktop\MP3\J |        |  |
|                                                                                                    |          | 05    |      |            |                              |        |  |
|                                                                                                    |          | 06    |      |            |                              |        |  |
|                                                                                                    |          | 07    |      |            |                              |        |  |
|                                                                                                    |          |       |      |            |                              |        |  |
|                                                                                                    |          | 09    |      | _          |                              |        |  |
|                                                                                                    |          |       |      |            |                              |        |  |
|                                                                                                    |          |       |      | _          |                              |        |  |
|                                                                                                    |          |       |      | -          |                              |        |  |
|                                                                                                    | -        |       |      | _          |                              |        |  |
|                                                                                                    |          |       |      | _          |                              |        |  |
|                                                                                                    |          |       |      | _          |                              |        |  |
|                                                                                                    |          |       |      |            |                              |        |  |
|                                                                                                    |          |       |      |            |                              |        |  |
|                                                                                                    |          | -     |      |            |                              |        |  |
|                                                                                                    | P.       |       |      |            |                              |        |  |
|                                                                                                    |          |       |      |            |                              |        |  |
|                                                                                                    | Next (0) |       |      |            |                              |        |  |
|                                                                                                    |          |       |      |            |                              |        |  |
|                                                                                                    |          |       |      |            |                              |        |  |

### (16) 每個排程的歌曲音量可各別設定(非調整喇叭音量),如下圖的音量bar

| e Help                    |          |             |      |           |                              |        |
|---------------------------|----------|-------------|------|-----------|------------------------------|--------|
| Clear Bye Save/Restart    |          |             |      |           |                              |        |
| atus Plavlist Group Event | Console  |             |      |           |                              |        |
|                           |          |             |      |           |                              |        |
| PlayList                  |          | Group       |      | Song List |                              |        |
| name                      | gain     | *           | name | *         | filename                     | Status |
| (new-1)                   | 50       | <b>1</b> 01 | test | 1         | C:\Users\David\Desktop\MP3\K |        |
|                           |          | 02          |      | 2         | C:\Users\David\Desktop\MP3\R | 01:58  |
|                           |          | 03          |      | ☑ 3       | C:\Users\David\Desktop\MP3\F |        |
|                           |          | 04          |      | ☑ 4       | C:\Users\David\Desktop\MP3\J |        |
|                           |          | 05          |      |           |                              |        |
|                           |          | 06          |      |           |                              |        |
|                           |          | 07          |      |           |                              |        |
|                           |          | 08          |      |           |                              |        |
|                           |          | 09          |      |           |                              |        |
|                           |          | 10          |      |           |                              |        |
|                           |          | 11          |      |           |                              |        |
|                           |          | 12          |      | -         |                              |        |
|                           |          | 13          |      |           |                              |        |
|                           |          | 14          |      |           |                              |        |
|                           |          | 15          |      |           |                              |        |
|                           |          | 16          |      |           |                              |        |
|                           |          |             |      |           |                              |        |
|                           |          | -           |      |           |                              |        |
| III                       | •        | -           |      |           |                              |        |
|                           |          | 2           |      |           |                              |        |
|                           | Newt (0) |             |      |           |                              |        |
|                           | Next (0) |             |      |           |                              |        |
|                           |          | 6           |      |           |                              |        |